# Roundcube Webmail 網路信箱使用說明

20200421 版

| 關於網路 | 各信箱                             | 3  |
|------|---------------------------------|----|
| 開始 - | 登入網路信箱                          | 4  |
| 版面及功 | 力能總覽                            | 4  |
| 1.   | 功能選擇頁籤                          | 5  |
| 2.   | 郵件操作工具列                         | 5  |
| 3.   | 郵件搜尋工具列                         | 6  |
| 4.   | 資料夾列表                           | 6  |
| 5.   | 郵件列表窗格                          | 7  |
| 6.   | 郵件預覽窗格                          | 9  |
| 基本設定 | È                               | 10 |
| 1.   | 使用者介面設定 - 調整語言、日期格式及版面風格        | 10 |
| 2.   | 信箱顯示設定 – 調整版面配置、讀取回應及每頁顯示列數     | 11 |
| 3.   | 郵件顯示設定 – 調整 HTML 顯示、遠端圖片顯示及編碼設定 | 11 |
| 4.   | 身份資訊設定 – 編輯身份的識別資訊及簽名檔          | 12 |
| 5.   | 資料夾管理 – 新增、刪除及修改資料夾             | 13 |
| 郵件操作 | ۲                               | 14 |
| 1.   | 檢查新郵件、閱讀郵件及設定旗標                 | 14 |
| 2.   | 撰寫新信                            | 16 |
| 3.   | 加入附件檔案                          | 17 |
| 4.   | 加入預設回應 – 加入預存的回應內容, 節省編輯時間      | 19 |
| 5.   | 回覆郵件 – 回信給寄件者                   | 20 |
| 6.   | 全部回覆 – 回信給寄件者、收件者及副本中的所有聯絡人     | 21 |
| 7.   | 轉寄郵件 – 轉寄郵件給其他聯絡人               | 22 |
| 8.   | 搬移郵件                            | 23 |
| 9.   | 刪除郵件                            | 23 |
| 10.  | 搜尋郵件                            | 24 |
| 11.  | 下載 (備份) 郵件                      | 25 |
| 12.  | 匯入 (復原) 郵件                      | 26 |
| 13.  | 清理信箱 (避免信箱爆掉)                   | 27 |
| 通訊錄. |                                 |    |

|    | 1.  | 新增群組                               | . 28 |
|----|-----|------------------------------------|------|
|    | 2.  | 新增聯絡人                              | . 29 |
|    | 3.  | 匯入通訊錄                              | . 30 |
| 郵件 | =規貝 | J                                  | 31   |
|    | 1.  | 自動轉信 – 設定轉信地址·將來信自動轉寄至其他信箱         | 31   |
|    | 2.  | 自動回覆 (休假回覆) – 將設定好的內容自動回覆給所有來信的寄件者 | 31   |
|    | 3.  | 新增郵件規則 – 自動處理符合篩選條件的新進郵件           | 32   |
| 相關 | 刺連結 | <u> </u>                           | . 33 |
|    |     |                                    |      |

## 關於網路信箱

本網路信箱乃是使用 Roundube webmail 開放源碼軟體,具有下列優點:

#### 信箱帶著走

無論何時何地,只要有網頁瀏覽器,即可上網收發電子郵件。郵件及通訊錄存放於伺服器 上,不會因更換電腦而找不到郵件及好友的通訊地址。

#### 適用多樣設備

可依桌上電腦、筆電、平板或手機自動調整合適的操作介面。

#### 介面親和

具有多種版面風格,可依個人喜好調整。

#### 操作容易

類似 Outlook 的操作介面,可用拖拉方式搬移郵件。卻不像 Outlook 需要繁複的帳號設定,只要登入成功即可收發郵件。

#### 功能齊全

具備郵件收發、信匣管理、通訊錄管理、郵件搜尋、郵件下載備存及附檔預覽等功能,並支援全新的郵件格式及規格。

## 開始 - 登入網路信箱

請打開瀏覽器,於網址列上輸入 http://webmail.ntnu.edu.tw, 連上網路信箱的入口網頁。

### 登入網路信箱

| 帳號: | luffy | /     | 請輸フ | 您的帳號  |
|-----|-------|-------|-----|-------|
| 密碼: | ••••• | ••••• | 請輸フ | 心的密碼  |
|     |       | 登入    | 忘記率 | 咨碼    |
| 提醒  | :不    | 用時請   | 登出, | 避免被盜用 |

輸入您的帳號名稱及密碼後按「登入」鈕,若認證成功,即可登入網路信箱。

### 版面及功能總覽

當您登入 Roundcube 網路信箱後,螢幕將會顯示您的收件匣 (Inbox) 的郵件操作畫面, (因 Roundcube 網路信箱可依個人喜好選用不同的版面風格,本操作指引將以 w21 版本 風格為範例來說明),包含下列部分:

| 取得支援                                    |         |             |                |                |                  |        |             | <b>1</b> 1           | ) 能選擇            | 頁籤 이                      | nepiece  | @ntnu.ed                 | ı.tw (        | り登出      |
|-----------------------------------------|---------|-------------|----------------|----------------|------------------|--------|-------------|----------------------|------------------|---------------------------|----------|--------------------------|---------------|----------|
| 國立臺灣師範大<br>NATIONAL TAIWAN NORMAL UNIVE | 掌瓷      | × 2         | 郵件操            | 作工具列           | Ŋ                |        |             |                      | 電子郵件             | 🎴 通訊鈔                     | <b>₽</b> | 🎤 設定                     | Ę             |          |
|                                         | ←<br>回覆 | ◆ ↓<br>全部回覆 |                | <b>前</b><br>刪除 | ●<br>標記          | 更      | <b>多</b>    | 全部郵件                 | •                | ۹ <b>۰</b> 3              | 郵件       | 搜尋工」                     | <b></b> 【列    | ×        |
|                                         |         | <b>尊</b> 主旨 |                |                |                  | *      | 寄件者         |                      | 日期               |                           | Æ        | 大小                       | <b>P</b> 9    | 8        |
| 收件匣                                     | 13      |             | Container      | 雙周報第54         | 4期               |        | iThome產品技   | 術報 ( HTML 圖          | 2018             | 8-03-12 15:41             |          | 94 KB                    | Q             | 8        |
| 草稿匣                                     |         |             | 端點防護是          | 勒索軟體           | 最終抵…             |        | iThome產品技   | 術報 ( HTML 圖          | 2018             | 8-03-09 16:13             |          | 93 KB                    | ٩             | 8        |
| 寄件備份                                    |         |             | Tenable SC     | CV 5.6透        | 過自動化…            | *      | <b>5</b> #K | 44列 表 區              | . 2018           | 3-03-07 12:06             |          | 93 KB                    | ٩             | 8        |
| 垃圾郵件                                    |         |             | 將大部分系          | 統服務容           | 器化・…             | *      |             | 1 / 0-14 (           | . 2018           | 8-02-22 16:04             |          | 89 KB                    | ٩             | 8        |
| 垃圾桶                                     |         |             | 基於自家№          | licroOS與I      | K8s支援            | *      | iThome產品技   | 術報 (HTML 圖           | 2018             | 3-02-08 15:44             |          | 86 KB                    | ٩             | 8        |
| 個人                                      |         |             | 企業防釣魚          | 國件解決;          | 方案採…             |        | iThome產品技   | 術報 (HTML 圖           | 2018             | 3-02-07 14:27             |          | 80 KB                    | q             | <u> </u> |
|                                         |         | 2 E         | 選取             | •              | 郵件串              | •      | 郵件1至:       | 19 <sup>,</sup> 共19封 | м «              | 1 ▶ ⊮                     |          |                          |               |          |
| 國科會專案                                   |         |             | Containe       | r雙周報第          | <b></b><br>€54期  |        |             |                      |                  | ↔ Ξ                       | •        | < <b>6</b> , -           | ÷ د           | 1        |
| - 電子報                                   | 2       | . 🔺         | 寄件者            | iThome產        | 品技術報(            | HTM    | L圖文版) 上     | 日期 2018              | -03-12 15:       | 41                        |          |                          | ,             | -        |
| iThome                                  |         |             | ÷ 🕫            | ۲ ک            | <b>2</b>         | 7 - 1  | u 😳 🔬 🛠     |                      | <b>- 68</b> - 62 | 🖗 🖸 🛙                     | . B.     | - 4                      | ш             |          |
| 公文系統                                    | 2       | *           |                |                |                  |        | 18 🙆 🐒      | 件預覽區                 | 安了的              | 留 武 名 武 /                 | 5        | × (1)                    | = 0           |          |
| 台師大訊息                                   |         | <b>(</b>    |                | CYBER SE       | N<br>CURITY SUMN | IT 201 |             | 本「2018】              | 「ス」の             | 中以夕以り<br>史十合              | Ш        | 24 12                    | ó             |          |
| 玉山銀行                                    |         | <u>u</u>    | $\sim \otimes$ | 「量潤            | 資安フ              | 晋フ     | X 0 b       | T 2010               | 至何只              | X N E J                   |          | <b>e</b> 5               | ethi (@)      |          |
| 4 資料夾列表                                 |         | , . (       | 2018/3/13      | -15   TICC     | 台北國際會議           | 中心     |             | ≫ 找到                 | 刮下-              | −步對第                      | ₹!       | ₹ II                     |               |          |
|                                         |         | E           |                | R P            | Chome            | 。<br>電 | ••••        | <b>a</b> 1 a         | 8 <del>*</del>   | <mark>2 R D</mark><br>毎週: | 二~六      | <del>。</del><br>出刊.2018. | 60 a<br>03.13 |          |
| \$ 1%                                   |         |             |                | i              | Thom             | e產     | 品技術報        | 下載PCI                | nome             | 免費撥接                      |          |                          |               | -        |

#### 1. 功能選擇頁籤

畫面右上角有下列四個功能頁籤,您可點擊頁籤來切功能畫面。

| 功能     | 說明                                |
|--------|-----------------------------------|
| ▶ 電子郵件 | 此為 Roundcube 網路信箱最主要的應用,用來收發電子郵件。 |
| 占 通訊錄  | 用來編輯、維護、匯入及匯出聯絡人資料。               |
| ▶ 設定   | 可依個人偏好來設定版面配置、語言及簽名等。             |
|        | 可依個人偏好來選擇版面風格及色系。                 |

#### 2. 郵件操作工具列

包含下列功能按鈕:

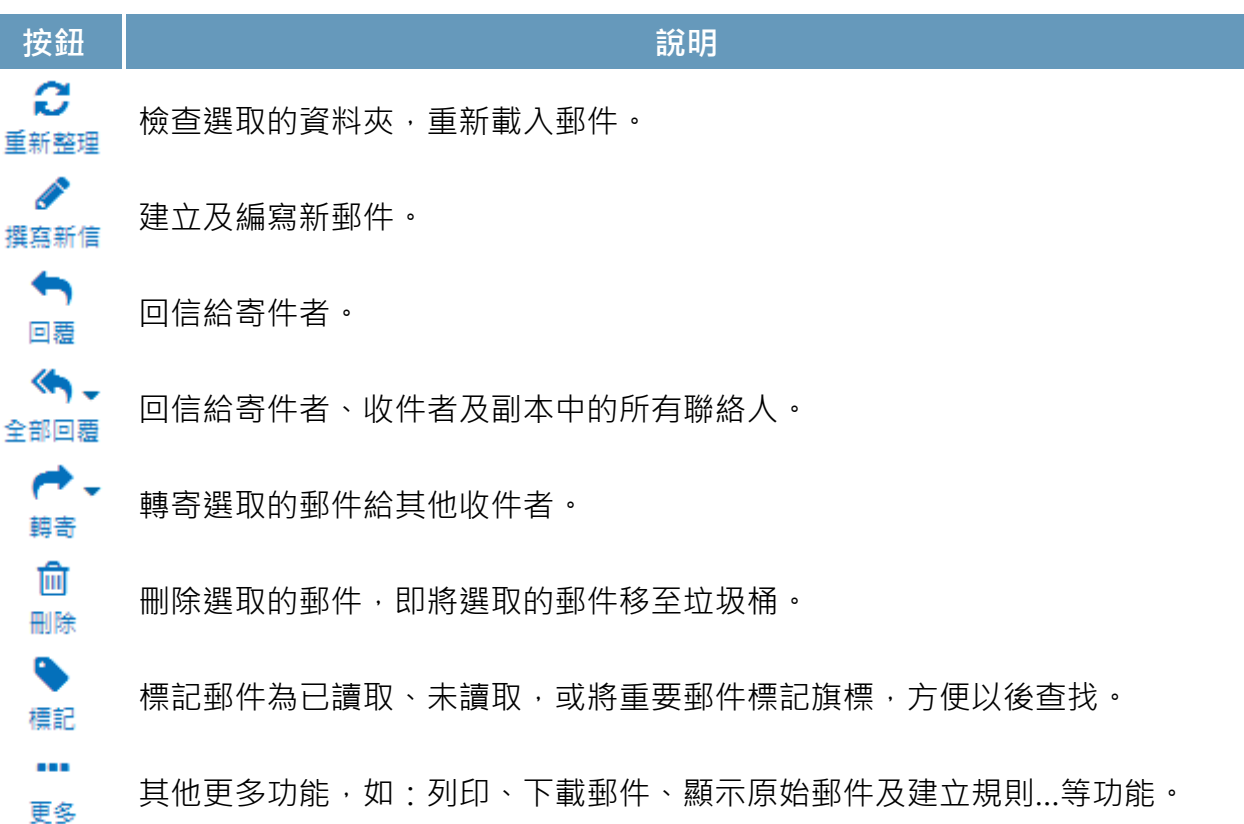

### 3. 郵件搜尋工具列

#### 搜尋特殊屬性的郵件 設定搜尋條件及範圍

| 11 1 2 / 1 / 2 / 1 L / 2 / 1   1 / 2 |                  |   |
|--------------------------------------|------------------|---|
| 全部郵件 🔹                               | Q                | 3 |
| 全部郵件                                 |                  |   |
| 未讀取的郵件                               |                  |   |
| 己加旗標                                 | ● 寄件者            |   |
| 未回覆的郵件                               | ○ 收件者            |   |
| 已刪除的郵件                               | ○ 副木             |   |
| 未刪除的郵件                               |                  |   |
| 包含附件                                 | ○ 密件副本           |   |
| 優先次序:最高                              | () 內文            |   |
| 優先次序: 高                              | 安久主十五月 //-       |   |
| 優先次序: 普通                             | 2 罡到野什           |   |
| 優先次序: 低                              | 日期               |   |
| 優先次序:最低                              | •                |   |
|                                      | 範圍               |   |
|                                      | ◉ 目前的資料夾         |   |
|                                      | ◎ 目前的資料夾 (含子資料夾) |   |
|                                      | ◎ 所有資料夾          |   |
|                                      | 搜尋               |   |

### 4. 資料夾列表

| 收件匣    | 13 |
|--------|----|
| 草稿匣    |    |
| 寄件備份   |    |
| 垃圾郵件   |    |
| 垃圾桶    |    |
| 個人     |    |
| 台師大    |    |
| 國科會專案  |    |
| - 電子報  | 2  |
| iThome |    |
| 公文系統   | 2  |
| 台師大訊息  |    |
| 玉山銀行   |    |
| * 0%   |    |

左圖為資料夾列表,其中收件匣、草稿匣、寄件備份、垃圾郵件 及垃圾桶為系統預設的資料夾。此外,您也可以依郵件主旨、寄 件者、單位、專案或年份...等來建立不同的資料夾,以便將郵件 分類存放管理。

您可在任一資料夾下建立子資料夾,將郵件分層儲存管理。資料 夾前面標有 + 或 - 圖示者表示含有子資料夾,點擊 + 或 - 圖 示即可展開或收合子資料夾。

資料夾中若有未讀郵件,其數量會顯示在資料夾列表的右側邊緣。點擊任一資料夾,存放在該資料夾中的郵件將會顯示在郵件 列表窗格中。

### 5. 郵件列表窗格

| 郵件列表選項鈕                 |          |     |                   |              | 「未訂 | 賣郵件」     | 為:藍字 | 『粗體並標記       | *    |                 |         |    |                                |          |   |
|-------------------------|----------|-----|-------------------|--------------|-----|----------|------|--------------|------|-----------------|---------|----|--------------------------------|----------|---|
| ×                       | <b>e</b> | 主旨  |                   |              | *   | 寄件者      |      |              | E    | 期               |         | Æ  | 大小                             | P        | 8 |
|                         |          |     | 107年3月27日上午       | 電…           | *   | 海賊王      |      |              | 4    | 日 <b>16:2</b> 9 | )       |    | 21 KB                          |          |   |
|                         |          |     | 新版網路信箱電子韓         | 假內           | *   | 海賊王      |      |              | 4    | 日 16:29         |         |    | 8 KB                           |          |   |
|                         | +        |     | 防治勒索軟體解決力         | 5案…          | *   | iThome   | 產品技術 | 防報 ( HTML 圖  | 20   | 018-01-0        | ◎表含有    | 附  | 當的郵件                           |          | 0 |
|                         | <b>†</b> |     | Container雙周報第     | 54期          |     | iThome漫  | 產品技術 | 時報 ( HTML 圖. | 20   | 018-03-1        | 2 15:41 |    | 94 KB                          |          | 8 |
|                         | ÷        | •   | 端點防護是勒索軟闌         | 豊最           |     | iThome 漫 | 產品技術 | 時報 ( HTML 圖. | 20   | 018-03-0        | 9 16:13 |    | 93 KB                          |          | 8 |
| ➡ 表可開盒的郵件。              | 丰        |     | Tenable SCCV 5.6형 | 透過…          | *   | iThome   | 產品技術 | 防報 ( HTML 圖  | 20   | 018-03-0        | 7 12:06 |    | 93 KB                          |          | 1 |
| ➡ 表已回覆的郵件               |          |     | 將大部分系統服務容         | 容器…          | *   | iThome   | 產品技術 | 防報 ( HTML 圖  | 20   | 018-02-2        | 2 16:04 |    | 89 KB                          |          | 0 |
| →丰豆輔安的郵件                |          |     | 基於自家MicroOS       | ₩K           | *   | iThome   | 產品技術 | 防報 ( HTML 圖  | 20   | 018-02-0        | 8 15:44 |    | 86 KB                          |          | 1 |
| ▲★★□=================== | ÷        | • 🔿 | 企業防釣魚郵件解測         | 央方…          |     | iThome層  | 產品技術 | 時報(HTML 圖.   | 紅字   | 粗體並相            | 標記 💌 表: | 重要 | 郵件 <sup><b< sup=""></b<></sup> |          | 8 |
|                         |          |     | WebAssembly重新     | 定…           | *   | iThome   | 產品技術 | 防報 ( HTML 局  | Z    | J18-U1-3        | 1 10:14 |    | 90 KB                          |          | 0 |
|                         |          |     | 重新認識釣魚郵件履         | 或脅…          | *   | iThome   | 產品技術 | ff報(HTML 圖   | 20   | 018-01-2        | 3 15:46 |    | 90 KB                          | -        | 8 |
|                         |          |     | 2018年 IT人必看12     | 趨勢           | *   | iThome   | 產品技術 | ff報(HTML 圖   | 20   | 018-01-0        | 5 17:00 |    | 85 KB                          | <b> </b> | 1 |
|                         |          |     | 【Kubernetes實戰     | 2000         | *   | iThome a | 產品技術 | 防報 ( HTML 圖  | 20   | 017-11-2        | 3 16:20 |    | 87 KB                          |          | 0 |
| 郵件串快速切換錄                | Æ        |     | 三校App創意競賽暨        | ₫ <b>⊥</b> … |     | 資訊中心     | λ    |              | 20   | 017-11-1        | 3 16:03 |    | 1.4 MB                         |          |   |
|                         |          |     | 三校App創意競賽暨        | ₹I           |     | 資訊中心     | λ    |              | 20   | 017-11-1        | 3 16:03 |    | 1.4 MB                         |          |   |
|                         | ≡        | 2   | 選取 🔹              | 郵件           | ==  | •        | 郵件   | 串1至21,共      | 21個  |                 | 1)      | M  |                                |          |   |
|                         |          |     | •                 |              | 1   |          |      | <b>•</b>     |      |                 | 1       |    |                                |          |   |
|                         |          |     | 選取操作選單            | 郵件           | 牛串搏 | 解選單      |      | 郵件列表統詞       | it i | 郵件列             | 川表頁面切   | 換  |                                |          |   |

### 5.1 列表選項

| <b>Ø</b> | 主旨 | i          |         |        | *         | 寄件者        |                        | 日期     | Æ               | 大小    | 8 |
|----------|----|------------|---------|--------|-----------|------------|------------------------|--------|-----------------|-------|---|
|          | 1  | <b>107</b> | 年3月27日上 | 午電…    | *         | 海賊王        |                        | 今日 16: | :29             | 21 KB |   |
|          |    | 新          |         |        |           |            |                        |        |                 |       |   |
| +        |    | 防注         |         |        |           |            |                        |        |                 |       | 0 |
|          |    | Co         | 書面配署    |        |           | 列出:        | 闇位                     |        | 排戽欄位            |       | Ø |
|          | •  | 端          |         |        |           | 714        |                        |        | 1717 1- 144 LLL |       | 0 |
|          |    | Ter        | ○ 寛瑩    | 幕      |           |            | ] 郵件串                  |        | ◎ 無             |       | Ò |
|          |    | 將;         | ◎ 桌面    |        |           |            |                        |        | ◎ 到達時間          |       | Ò |
|          |    | 基          | ◉ 清單    |        |           |            |                        |        | ◉ 寄送時間          |       | Ø |
|          | 0  | 企則         |         |        |           | _ <b>_</b> | ┛ 寄件者/收件も              | Ť      | ◎ 主旨            |       | 0 |
|          |    | We         | 2       | 調整 書面配 | 署、        | 0          | 寄件者                    |        | ◎ 寄件者/收借        | 老     | Ò |
|          |    | 重新         |         | 列出欄    | 位、        | G          | 山ヶ井平                   |        |                 | н     | 0 |
|          |    | 20         |         | 排序傾    | ííú、<br>序 |            | vx1++ <b>=</b>         |        | 0 奇什省           |       | 0 |
|          |    | [î         |         |        |           | 0          | 回覆至                    |        | ◎ 收件者           |       | 0 |
|          |    | 新          |         |        |           | 0          | 副本                     |        | ○ 副本            |       | 0 |
|          |    | Vot        |         |        |           |            |                        |        | ◎ 大小            |       | Ó |
|          |    | 11         |         |        |           |            | ノ日期                    |        | 排호順호            |       | Ø |
|          |    | =1         |         |        |           |            | <b>)</b> <sub>大小</sub> |        | 1777 177 17     |       |   |
|          |    | =1         |         |        |           |            | ) 請信狀態                 |        | ○ 逓増            |       |   |
|          |    |            |         |        |           |            |                        |        | ◉ 遞減            |       |   |
|          |    |            |         |        |           |            | ノ附件                    |        |                 |       |   |
|          |    |            |         |        |           |            | )旗標                    |        |                 |       |   |
|          |    |            |         |        |           | 0          | 優先次序                   | 3      | 儲存              | 取消    |   |

### 5.2 郵件串快速切換鈕

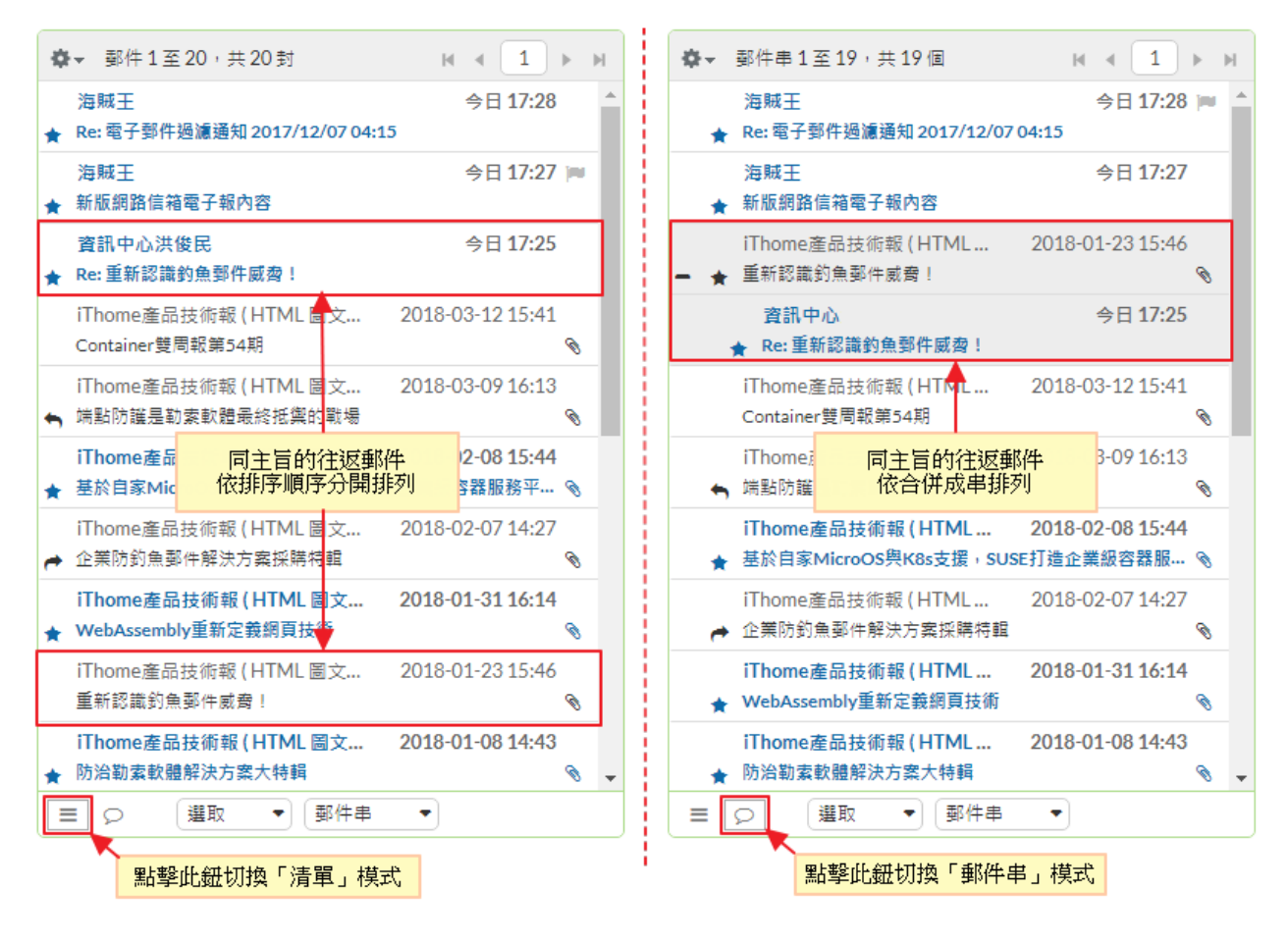

#### 5.3 選取操作

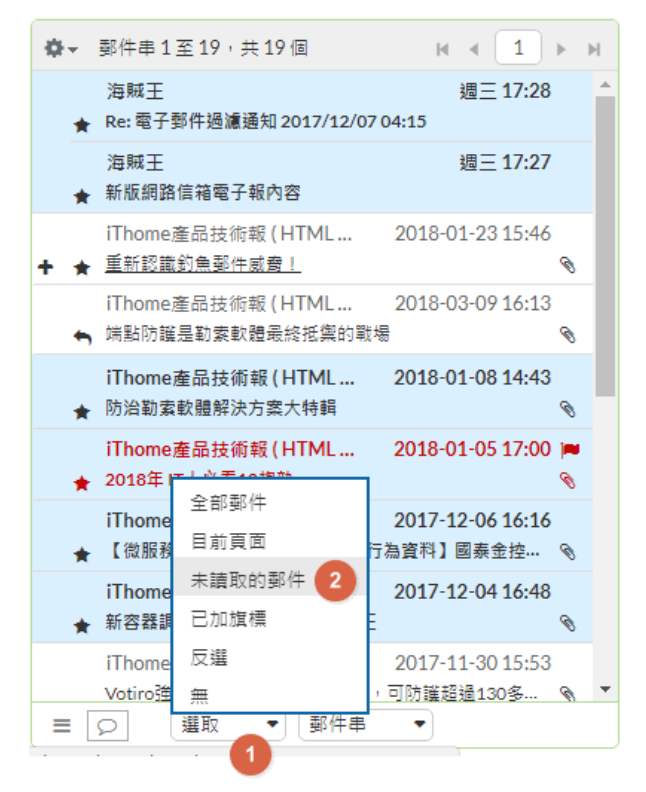

當您要對郵件列表中的郵件進行搬移或刪除 等操作前,您必須先選取要操作的郵件。 您可利用下列方法選取郵件:

- 1. 點擊選取單筆郵件。
- 2. 「Ctrl + 點擊」跳選多筆郵件。
- 3. 「Shift + 點擊」選取多筆連續郵件。
- 4. 參考左圖操作「選取」選單。

### 5.4 郵件串操作

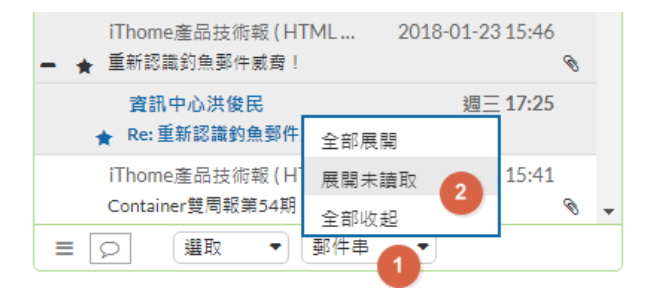

您可參考左圖·利用「郵件串」選單來進行 下列操作:

1. 展開所有的郵件串。

2. 收合所有的郵件串。

3. 展開含有未讀郵件的郵件串。

#### 5.5 郵件列表統計及頁面切換操作

| *   | iThome產品技術報(HTML圖   | 2018-01-31 16:14 | 98 KB 💊 |
|-----|---------------------|------------------|---------|
| *   | iThome產品技術報 (HTML 圖 | 80 KB 💊 .        |         |
| 2 ⊒ | (選取 ▼) 郵件串 ▼        | 郵件串1至19,共19個     |         |
|     |                     | 郵件列表統計           | 頁面切換操作  |

### 6. 郵件預覽窗格

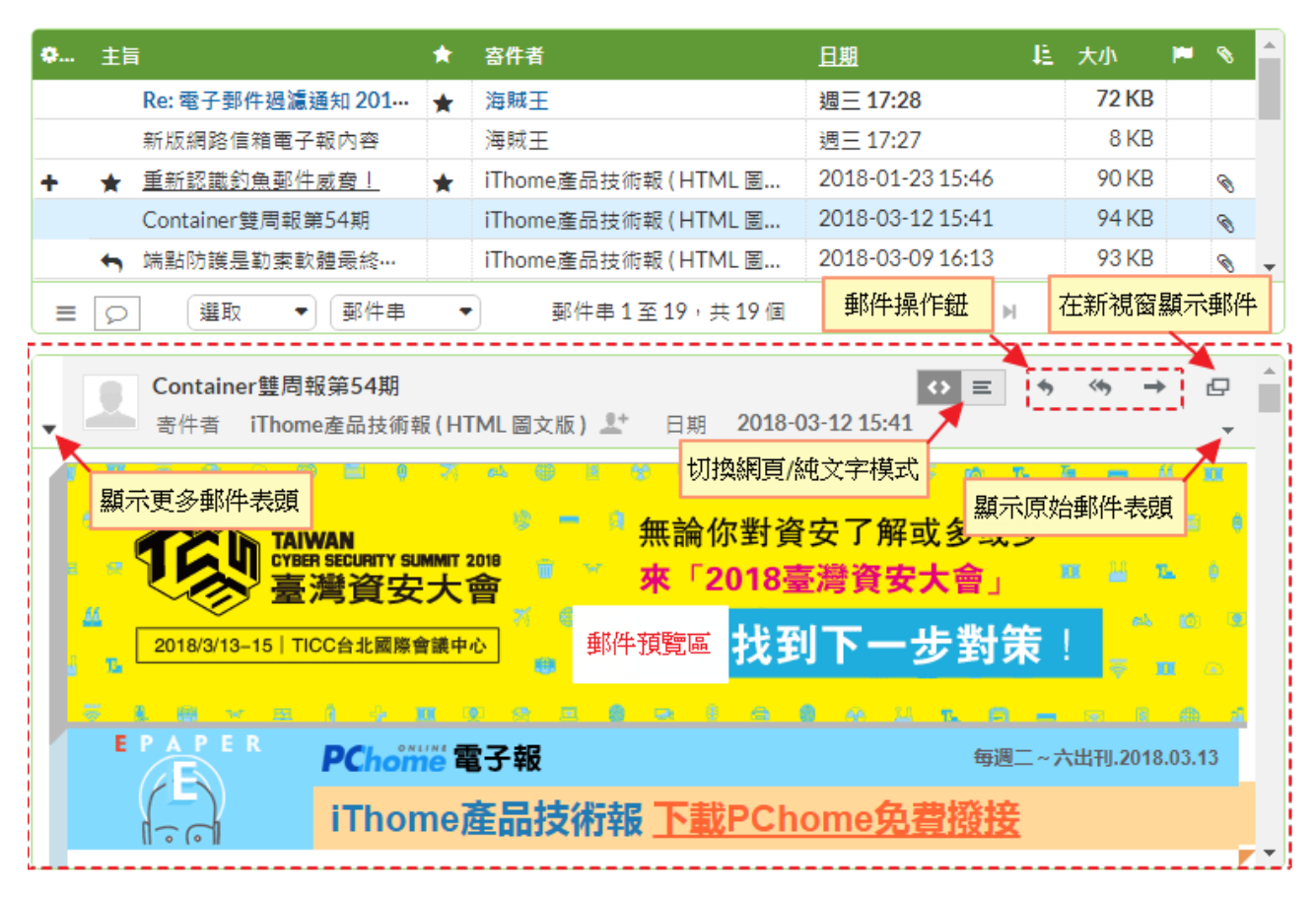

## 基本設定

## 1. 使用者介面設定 - 調整語言、日期格式及版面風格

| 取得支援                                                           |                                          |                             | onepiece@ntnu.edu.tw 😃 登出                                                            |
|----------------------------------------------------------------|------------------------------------------|-----------------------------|--------------------------------------------------------------------------------------|
| 國立臺湾師範大學 <mark>縱</mark>                                        |                                          |                             | 🗠 電子郵件 🚢 通訊錄 🥕 設定 🖵 🔺                                                                |
| 設定                                                             | 分類                                       | ,<br>使用者介面                  | <u> </u>                                                                             |
| 設定                                                             | 使用者介面 2                                  | 主要選項                        |                                                                                      |
| 資料夾                                                            | 信箱顯示                                     |                             |                                                                                      |
| 身份資訊                                                           | 郵件顯示                                     | 語言                          | Chinese (正體中文) ▼ 選擇偏好的語言                                                             |
| 預設回應                                                           | 撰寫郵件                                     | 時區                          | 自動選擇    ▼                                                                            |
| 郵件規則                                                           | 通訊錄                                      | は問格式                        | 07:30                                                                                |
|                                                                | 特殊資料夾                                    |                             | 選擇偏好的日期及時間格式                                                                         |
| 選擇卓機版面                                                         |                                          | 日期格式                        | 2018-07-24 🔻                                                                         |
| жэ <del>э+ ж 1% 11Х ш</del>                                    |                                          | 簡短日期顯示                      |                                                                                      |
| Reindubest Alpha                                               | ttp://roundcubeplus.com)                 | 重新整理(檢查新郵件等)                | 每5分鐘 ▼ 可調整檢查新郵件之頻率                                                                   |
| ■ 2000<br>● 1800 授權許可: Commercia                               | I I                                      | 瀏覽器選項                       | 3 依個人喜好調整設定                                                                          |
| * tourdoubsilins. iCloud                                       | () () () () () () () () () () () () () ( | 以新視窗顯示彈出式對話框                |                                                                                      |
| 授權許可: Commercia                                                | /                                        | <u>註冊為 mailto: 連結的預設處</u> ] | 理常式                                                                                  |
| 0.00                                                           |                                          | 目前裝置類別                      | <sup>真機</sup> 為 <u>桌機、平板及手機</u>                                                      |
| Mail Larry                                                     | estaltung Switzerland                    | 版面風格                        | 選擇偏好的版面風格                                                                            |
| 授權許可: Creative Co                                              | ommons Attribution-ShareAlike            | A Burndershellow            | w21                                                                                  |
|                                                                |                                          | 桌機版面 🛛 📿 🖉                  | wz1 <sup>-</sup><br>by Roundcube Plus (http://roundcubeplus.com)<br>授權許可: Commercial |
| La La by Roundcube Plus (ht                                    | ttp://roundcubeplus.com)<br>/            | = B Index                   |                                                                                      |
| 2 two 現催計句: Commercia<br>4 toostadeSilling Outlook             | 1                                        | ♥ RundudeSkin               | iCloud<br>by Roundcube Plus (http://roundcubeplus.com)<br>授權許可: Commercial           |
| by Roundcube Plus (ht<br>· · · · · · · · · · · · · · · · · · · | ttp://roundcubeplus.com)<br>/            | C) RoundoubeSkins.          | Litecube                                                                             |
| H toutotiding w21                                              | ttp://roundcubeplus.com)                 | 手機版面                        | by Roundcube Plus (http://roundcubeplus.com)<br>授權許可: Commercial                     |
| ·····································                          |                                          |                             | 4 儲存                                                                                 |

2. 信箱顯示設定 - 調整版面配置、讀取回應及每頁顯示列數

| 取得支援       |        |                                         | onepiece@ntnu.edu.tw 也登出   |
|------------|--------|-----------------------------------------|----------------------------|
| 國立臺灣師範大學 羅 |        | ▲ 1 1 1 1 1 1 1 1 1 1 1 1 1 1 1 1 1 1 1 | 子郵件 🔺 通訊錄 🌈 設定 🖵 🔺         |
| 設定         | 分類     | 信箱顧示                                    |                            |
| 設定         | 使用者介面  | 主亜镭垣                                    |                            |
| 資料夾        | 信箱顯示 2 | Lada                                    |                            |
| 身份資訊       | 郵件顯示   | 版面配置                                    | 桌面(郵件預覽窗格顯示於下面) ▼          |
| 預設回應       | 撰寫郵件   | 標示已預覽郵件為已讀取                             | 立即 ▼                       |
| 郵件規則       | 通訊錄    | 转取回修同座                                  |                            |
|            | 特殊資料夾  | 讀 取 凹 1 宗 凹 <i>1</i> 法                  | 间时我 *                      |
|            | 伺服器設定  | 展開郵件串                                   | 只展開未讀郵件 ▼                  |
|            |        | 每頁顯示列數                                  | 50 3                       |
|            |        | 新郵件                                     | 依個人喜好調整版面設定、<br>每頁顯示列數等設定。 |
|            |        | 對於所有資料夾,都要檢查有                           | 否新郵件 📃                     |
|            |        |                                         | <b>4</b><br>儲存             |

3. 郵件顯示設定 – 調整 HTML 顯示、遠端圖片顯示及編碼設定

| 取得支援                                                         |        |                                   | onepiece@ntnu.edu.tw 0登出                                      |
|--------------------------------------------------------------|--------|-----------------------------------|---------------------------------------------------------------|
| 國立臺灣師範大學 <mark>從</mark><br>NATIONAL TAIWAN NORMAL UNIVERSITY |        | 🔽 電子郵件 🐣                          | 通訊錄 人設定 🖵 🔺                                                   |
| 設定                                                           | 分類     | 郵件顕示                              |                                                               |
| 設定                                                           | 使用者介面  | 主亜羅垣                              |                                                               |
| 資料夾                                                          | 信箱顯示   | 3                                 |                                                               |
| 身份資訊                                                         | 郵件顯示 2 | 在新視窗顯示郵件                          | 依個人喜好調整設定                                                     |
| 預設回應                                                         | 撰寫郵件   | 一併顯示名稱和電郵地址                       |                                                               |
| 郵件規則                                                         | 通訊錄    | 使用 HTML 顯示                        |                                                               |
|                                                              | 特殊資料夾  | 顯示遠端郵件內文的圖片                       | 永不 🝆 🔹                                                        |
|                                                              | 伺服器設定  | 將附加檔案的圖片顯示於郵件最<br>郵件刪除/移動時顯示下一封郵件 | <ul> <li>後 安全考量請調整成</li> <li>永不顯示遠端圖片</li> <li>↓ ●</li> </ul> |
|                                                              |        | 進階選項                              | 8                                                             |
|                                                              |        |                                   | 儲存                                                            |

### 4. 身份資訊設定 - 編輯身份的識別資訊及簽名檔

如果您有為您的信箱地址另外取個別名,則您將會有兩個身份:一個是信箱地址,另一 個是別名地址。您可分別為個別的身份設定識別資料及簽名檔。

| 取得支援       |                                                   | onepiece@ntnu.edu.tw 0登出  |
|------------|---------------------------------------------------|---------------------------|
| 國立臺灣師範大學 穳 |                                                   | 🔽 電子郵件 🔷 通訊錄 🖌 設定 🖵 🔺     |
| 設定         | 身份資訊                                              | <b>編輯識別身份</b>             |
| 設定         | 海賊王 <onepiece@ntnu.edu.tw></onepiece@ntnu.edu.tw> |                           |
| 資料夾        | 魯夫 <b>3</b>                                       | 品山町の綱相範別貝科                |
| 身份資訊 2     | <li><lutty@ntnu.edu.tw></lutty@ntnu.edu.tw></li>  | 顯示名稱                      |
| 預設回應       |                                                   | 電子郵件 onepiece@ntnu.edu.tw |
| 郵件規則       |                                                   | 組織/公司                     |
|            |                                                   |                           |
|            |                                                   | 回覆至                       |
|            |                                                   | 密件副本                      |
|            |                                                   |                           |
|            |                                                   | 海賊王工作室 養名權                |
|            |                                                   | HTML 簽名檔                  |
|            |                                                   | 6 儲存                      |

### 5. 資料夾管理 - 新增、刪除及修改資料夾

| 取得支援       |                   | onepiece@ntnu.edu.tw 也登出                       |
|------------|-------------------|------------------------------------------------|
| 國立臺灣師範大學 🏧 |                   | 🖂 電子郵件 🔷 通訊錄                                   |
| 設定         | 資料夾               | 資料夾屬性                                          |
| 設定         | 收件匣               | 位置 4 設定資料夾名稱及屬性                                |
| 資料夾 2      | 草稿匣               | <sup>溶料力<b>2</b>種 輸入 溶料 林久種</sup>              |
| 身份資訊       | 寄件備份              | 夏科火有特                                          |
| 預設回應       | 垃圾郵件              | 上一層資料夾 收件匣 ▼                                   |
| 郵件規則       | 垃圾桶               |                                                |
|            | 個人                | 設定                                             |
|            | 台師大               | 清單檢視模式 清單 ▼                                    |
|            | 國科會專案             |                                                |
|            | - 電子報             | 5 儲存 取消                                        |
|            | iThome            |                                                |
|            | 公文系統              |                                                |
|            | 台師大訊息             | <b>环</b> · · · · · · · · · · · · · · · · · · · |
|            | 玉山銀行              | 刑省貝叶火                                          |
| 3          | • • • • • • • • • |                                                |

| 取得支援                                            |                    |                | onepiece@ntnu.edu.tw 也登出 |
|-------------------------------------------------|--------------------|----------------|--------------------------|
| 國立臺灣師範大學 🏘<br>KATIONAL TAIWAN HORMAL UNIVERBITY |                    | ── 電子郵件        | 🔺 通訊錄 🛛 🎦 🕒 🔺            |
| 設定                                              |                    | 資料夾屬性          |                          |
| 設定                                              | ● 收件匣              | 位置             |                          |
| 資料夾<br>身份資訊                                     | 測試 3               | 資料夾名稱          | 測試                       |
| 預設回應                                            | <u>単禍里</u><br>寄件備份 | 上一層資料夾         | 收件匣 ▼                    |
| 郵件規則                                            | 垃圾郵件               | 設定             |                          |
|                                                 |                    | 清單檢視模式         | 清單 ▼                     |
|                                                 | 台師大                |                |                          |
|                                                 | 國科會專案              | 資訊             | m.t.r人 ·欠 나니 上           |
|                                                 | ■ 電子報<br>iThome    | 新什數目 0<br>大小 0 | 删除資料夾                    |
|                                                 | 刪除 5               |                |                          |
|                                                 | 清空                 |                | 6 儲存                     |
|                                                 | + 🔅 🕘 🗆 0%         |                |                          |

## 郵件操作

## 1. 檢查新郵件、閱讀郵件及設定旗標

| 取得支援                      | :「毛部   | ≑東欠∓田         |                    |             |                                                                                                    |                    |        |                                                                                                    |               |        | oner                | piece@ntnu.edu      | tw       | し登出     |
|---------------------------|--------|---------------|--------------------|-------------|----------------------------------------------------------------------------------------------------|--------------------|--------|----------------------------------------------------------------------------------------------------|---------------|--------|---------------------|---------------------|----------|---------|
| 國文書 可<br>NATIONAL TAIN    | 重新検    | e<br>塗<br>査新手 | 『件                 |             |                                                                                                    |                    |        |                                                                                                    |               | 子郵件    | 🐣 通訊錄               | 🎤 設定                |          | -       |
|                           |        | -             | <b>(</b>           | -           | <del>ش</del>                                                                                                    |                    | 藍      | 字粗體並標記 ★                                                                                                    | ]             |        |                     |                     |          |         |
| ■<br>重新整理 撰寫              | ⑤新信    | 回覆            | 全部回覆               | 【 · ▼<br>轉寄 | 一副除                                                                                                    | 櫄記                 | 表      | 未讀郵件                                                                                                    | ≧部郵件          | •      | QŦ                  |                     |          | ×       |
|                           |        | <b>.</b>      | 主旨                 |             |                                                                                                    | /                  | *      | 寄件者                                                                                                    |               | 日期     |                     | <b>桂</b> 大小         |          | s ^     |
| - 收件匣                     | 12     |               | Re                 | :電子郵件划      | ∃濾通知 20                                                                                                    | 017/1              | *      | 海賊王                                                                                                    |               | 2018   | -03-28 17:28        | 72 KB               |          | - 1     |
| 測試                        |        |               | 新                  | 版網路信箱       | 電子報內容                                                                                                    | 2                  |        | 海賊王                                                                                                    |               | 2018   | -03-28 17:27        | 8 KB                |          |         |
| 草稿画 收                     | 件匣中    | 哊             | ★ 重                | 新認識釣魚       | 郵件威脅!                                                                                                    | <u> </u>           | *      | 図を選びたい。現象などの                                                                                                   | ना¥च्च≎ा      | 2018   | -01-23 15:46        | 90 KB               |          | 0       |
| 12<br>                    | 封未讀    | 郵件            | C                  | ontainer雙周  | 報第54期                                                                                                    |                    |        | 或取消「未                                                                                                    | 9 保記<br>漕郵件 - | 2018   | -03-12 15:41        | 94 KB               |          | 0       |
|                           |        |               | ち 端                | 點防護是勤       | 索軟體最終                                                                                                    | ጷ抵禦…               |        |                                                                                                    |               | 2018   | -03-09 16:13        | 93 KB               |          | 8       |
| □ 12 初期1+                 |        | _             | 基                  | 於自家Micr     | oOS與K8s                                                                                                    | 这援                 | *      | iThome產品技術報                                                                                                    | (HTML 圖       | 2018   | -02-08 15:44        | 86 KB               |          | 0       |
| 垃圾桶                       |        | _             | e 🕈 🖆              | 業防釣魚郵       | 件解決方算                                                                                                    | 褐採購…               |        | iThome產品技術報                                                                                                    | (HTML 圖       | RE.    | 段中期公司               | ₩<br>₩<br>E         |          | 0       |
| 個人                        |        |               | W                  | ebAssembly  | /重新定義                                                                                                    | 網頁                 | *      | iThome產品技術報                                                                                                    | (HTML 圖       |        | 奚叫澜位月1<br>取淌「旊標     | ポロレ KB              |          | 0       |
| 台師大                       |        |               | 防                  | 治勒索軟體       | 解決方案大                                                                                                    | 大特輯                | *      | iThome產品技術報                                                                                                    | (HTML 圖       | -24    | 25074 M251215.      | КВ                  |          | 1       |
| 國科會專業                     | Ę      |               | 20                 | 18年 IT 人必   | 看12趨勢                                                                                                    |                    | *      | iThome產品技術報                                                                                                    | (HTML 圖       | 2018   | -01-05 17:00        | 85 KB               | <b>`</b> | 8       |
| ★ 電子報                     | 2      |               | [                  | 微服務架構       | 如何通吃1                                                                                                    | 億筆                 | *      | iThome產品技術報                                                                                                    | (HTML 圖       | 2017   | -12-06 16:16        | 88 KB               |          | 1       |
|                           |        | _             | 新                  | 容器調度時       | 代:Kuber                                                                                                    | rnetes             | *      | iThome產品技術報                                                                                                    | (HTML 圖       | 2017   | -12-04 16:48        | 83 KB               |          | 8       |
|                           |        |               | Vo                 | otiro強化郵作   | +附檔威脅                                                                                                    | ?清除…               |        | iThome產品技術報                                                                                                    | (HTML圖        | 201/   | -11-30 15:53        | 87 KB               |          | 0       |
|                           |        |               | [                  | Kubernetes  | )<br>)<br>)<br>)<br>)<br>)<br>)<br>)<br>(<br>)<br>)<br>)<br>)<br>)<br>(<br>)<br>)<br>)<br>)<br>(<br>)<br>)<br>)<br>)<br>(<br>)<br>)<br>)<br>)<br>(<br>)<br>)<br>)<br>)<br>)<br>(<br>)<br>)<br>)<br>)<br>)<br>(<br>)<br>)<br>)<br>)<br>)<br>)<br>)<br>)<br>)<br>)<br>)<br>)<br>)<br>)<br>)<br>)<br>)<br>)<br>)<br>)                                                                                                    | 分享:                | *      | iThome產品技術報                                                                                                    | (HTML 圌       | 2017   | -11-23 16:20        | 87 KB               |          | 0       |
|                           |        |               | =                  | 校App創意規     | 党赛暨工作<br>******                                                                                                    | 55活…               | 往往市    | 查訊中心<br>& # # # # # # # # # # #                                                                                |               | 2017   | -11-13 16:03        | 1.4 MB              |          |         |
| 8                         | 0%     |               |                    | 校App創意規     | 焼養賢上作                                                                                                    | 助沽…                | 雙弯     | Alle 的一个,我们的一个问题。<br>第二章 医鼻骨骨骨骨骨骨骨骨骨骨骨骨骨骨骨骨骨骨骨骨骨骨骨骨骨骨骨骨骨骨骨骨骨骨骨骨                                                | 容來閣讀          | 2017   | -11-13 16:03        | 1.4 MB              |          | •       |
|                           |        |               |                    | 選取          | 王 (     新     1     1     1     1     1     1     1     1     1     1     1     1     1     1     1     1     1     1     1     1     1     1     1     1     1     1     1     1     1     1     1     1     1     1     1     1     1     1     1     1     1     1     1     1     1     1     1     1     1     1     1     1     1     1     1     1     1     1     1     1     1     1     1     1     1     1     1     1     1     1     1     1     1     1     1     1     1     1     1     1     1     1     1     1     1     1     1     1     1     1     1     1     1     1     1     1     1     1     1     1     1     1     1     1     1     1     1     1     1     1     1     1     1     1     1     1     1     1     1     1     1     1     1     1     1     1     1     1     1     1     1     1     1     1     1     1     1     1     1     1     1     1     1     1     1     1     1     1     1     1     1     1     1     1     1     1     1     1     1     1     1     1     1     1     1     1     1     1     1     1     1     1     1     1     1     1     1     1     1     1     1     1     1     1     1     1     1     1     1     1     1     1     1     1     1     1     1     1     1     1     1     1     1     1     1     1     1     1     1     1     1     1     1     1     1     1     1     1     1     1     1     1     1     1     1     1     1     1     1     1     1     1     1     1     1     1     1     1     1     1     1     1     1     1     1     1     1     1     1     1     1     1     1     1     1     1     1     1     1     1     1     1     1     1     1     1     1     1     1     1     1     1     1     1     1     1     1     1     1     1     1     1     1     1     1     1     1     1     1     1     1     1     1     1     1     1     1     1     1     1     1     1     1     1     1     1     1     1     1     1     1     1     1     1     1     1     1     1     1     1     1     1     1     1     1     1     1     1     1     1     1     1     1     1     1     1     1     1 | 千串                 | 1.11   | The second second second second second second second second second second second second second second second s | A PINZUNA     | le e [ | 1 🕨 🕅               |                     |          |         |
|                           | 「返回可回到 | 」鈕<br>郵件列     | 表                  |             |                                                                                                    |                    |        |                                                                                                    |               | 子郵件    | one;<br>🐣 通訊錄       | piece@ntnu.edu<br>, | .tw      | し<br>登出 |
| <ul> <li>返回 撰寫</li> </ul> | 新信     |               | く<br>全部回題<br>【Kube | → →         | □□<br>刪除<br>我經驗分報                                                                                                    | た<br>移動<br>章 · 雷 2 | う遊園    |                                                                                                    | 更多<br>是GKE滿居  | 周任     | ب<br>ب<br>1 ⊑ ±+ ₹0 | 件,开有 20 封           |          |         |
| - 收件匣                     | 11     |               | TRube              | 寄件者         | Thome產                                                                                                    | チ・ 由コ<br>品技術報      |        | ML圖文版) 💒                                                                                                    | X TOKEWA      |        | 弗 13 判部             | 件,共有 20 封           |          |         |
| 調査者                       |        |               |                    | 收件者         | Thome產                                                                                                    | 品技術報               | R (HTI | ML圖文版) 上                                                                                                    |               | 郵件     | 内容                  |                     |          | Ξ       |
| 古在南                       |        |               |                    | 日期          | 2017-11-2                                                                                                    | 23 16:20           |        |                                                                                                    |               |        |                     |                     |          | +       |
| 早個氏                       |        |               |                    |             |                                                                                                    |                    | 1      | the second                                                                                                    | 100           | >      |                     |                     |          |         |
| 奇什佣切<br>运口部件              |        | -             | 村                  | <b>法課程</b>  | 、找                                                                                                    | 學生                 | E都     | 容易                                                                                                    | 200           | -      |                     |                     | -        |         |
| 业权塑件                      |        |               |                    |             | -                                                                                                    | -                  |        |                                                                                                    |               | -      | -                   |                     |          |         |
| 业权佣                       |        |               | _ i'               | The         | m                                                                                                    |                    | 0      | arning                                                                                                    | 7             |        |                     |                     |          |         |
| 個人                        |        |               | •                  |             |                                                                                                    |                    |        |                                                                                                    | >             |        | <b>式会重</b> 亿(       | 563                 |          |         |
| 台師大                       |        |               | 集                  | 結最專         | 業IT部                                                                                                    | <b>果程</b> ,        | 打划     | 宣你的下一把消                                                                                                    | 武器            | 6      | 成局文为                |                     |          |         |
| 國科會專案                     | Į      |               | EP                 |             | DC                                                                                                    | 0 M 1 / M 1        | -      | . #C                                                                                                    |               |        | (m))))              |                     | 4.54     |         |
| + 電子報                     | 2      |               | (                  | E           | PC                                                                                                    | nome               | 18.3   | ŦX                                                                                                    |               |        | 1917回               | - /\ut1j.2017.1     | 1.24     |         |
|                           |        |               | Į.                 | -           | iTI                                                                                                    | home               | e產     | 品技術報 下                                                                                                    | <b> 戝PCho</b> | meß    | 遭撥接                 |                     |          |         |
|                           |        |               | 本期日                | 绿           |                                                                                                    |                    |        |                                                                                                    |               |        | 簡合周                 | 著報明細                |          |         |
|                           |        |               | Fig. 1             |             | 四八古『                                                                                                    | 主法正                | -15700 |                                                                                                    |               |        | inter 1             |                     |          |         |
|                           |        |               | · (Kul             | ernetes     | <u> 戦万字</u> 】                                                                                                    | 于班旧                | TUIR   | 見版_GKE 兩同年                                                                                                    | 0             |        |                     |                     |          |         |
|                           |        |               | ·建置D               | L框架與H       | -C應用/                                                                                                    | <u> 下 冉 購 上 </u>   | 一段時    | ·, INVIdia推容器登                                                                                                 | 歃             |        |                     |                     |          |         |

#### 您也可以在預覽窗格中閱讀郵件

| 取得支援                                          |                                                                            | onepiece@ntnu.edu.tw 也登出                                                    |
|-----------------------------------------------|----------------------------------------------------------------------------|-----------------------------------------------------------------------------|
| 國立臺灣師範大學<br>NATIONAL TAIWAN NORMAL UNIVERSITY | 大師<br>作文                                                                   | ▲ 聖子郵件 ▲ 點擊 日 ▲                                                             |
|                                               | 點擊「更多」選單<br>■ 再選取「在新視窗開啟」<br>□ 即可開啟新頁籤來閱讀郵件 □ 和印世報件                        |                                                                             |
| - 收件匣 10<br>測試                                | 海賊王     20:       ★ Re:電子鄧件過濾通知 2017/12/07 04:1:     以新鄧件編輯                | WebAssem         ☆ こ う (*) → □           寄件者         iThome產品技術報(HTML圖文版)   |
| 草稿匣<br>寄件備份                                   | 海贼王 20 顯示鄧件原始內著<br>新版網路信箱電子報內容 移至                                          | 找課程、找學生都容易                                                                  |
| 垃圾郵件                                          | iThome產品技術報 (HTML 20 複製到<br>◆ ▲ 重新認識釣魚塑件威費 ! 在新視窗開啟                        | - iThome Learnii                                                            |
| 垃圾桶<br>個人                                     | iThome產品技術報 (HTML 20 建立規則<br>Container雙周報第54期                              | 集結最專業 IT 課程,打造你的下一                                                          |
| 台師大<br>國科會專案                                  | iThome產品技術報 (HTML 2018-03-09 16:13<br>← 靖點防護是勤素軟體最終抵禦的戰場 🗞                 | F P A P E R     P Chome 電子報     iThoma 奈日は供起                                |
| + 電子報 2                                       | iThome產品技術報()<br>★ 基於自家MicroOS與K8<br>即可在預覽窗格內                              |                                                                             |
|                                               | iThome產品技術報(H 顯示郵件內容<br>← 企業防約魚郵件解決支架採購符單                                  | ·WebAssembly重新定義網頁技術                                                        |
|                                               | iThome產品技術報 (HTML 2018-01-31 16:14<br>WebAssembly重新定義網頁技術 📎                | · <u>【新一代網員俗式標準原埋大剖析】為何WebAsser</u><br>· <u>【專訪】WebAssembly技術未來如何顛覆網頁開發</u> |
| • 0%                                          | iThome產品技術銀(HTMI     2018-01-08 14:43       Ξ     □     選取     ◆         ● | <ul> <li>✓ (重家手把手教學最新網頁檔案格式標準)瀏覽器具</li> <li>✓ </li> </ul>                   |

#### 點擊 🖵 可開啟新視窗來閱讀郵件如下圖:

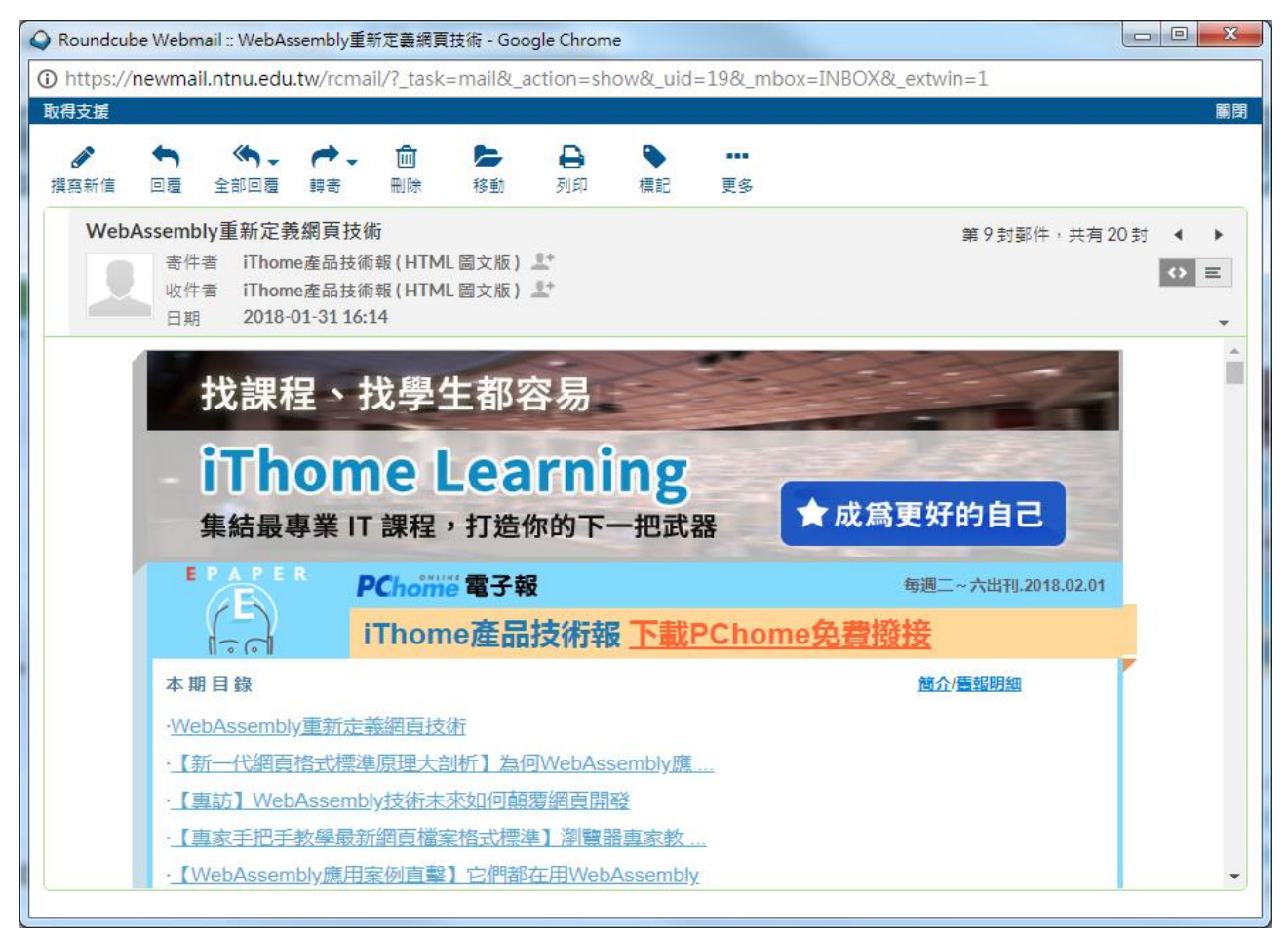

#### 國立臺灣師範大學資訊中心

### 2. 撰寫新信

基本操作步驟如下:

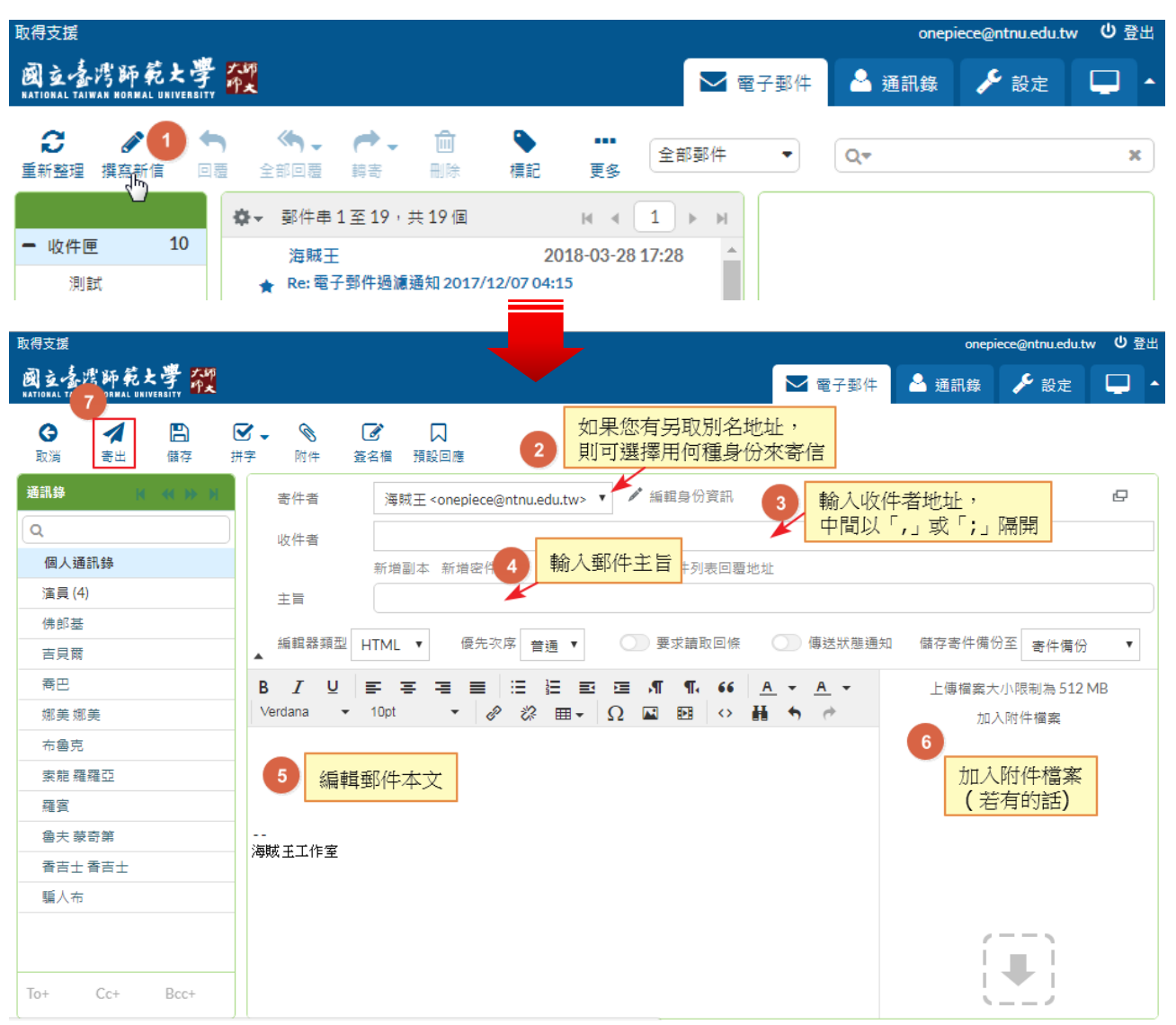

#### 進階操作選項:

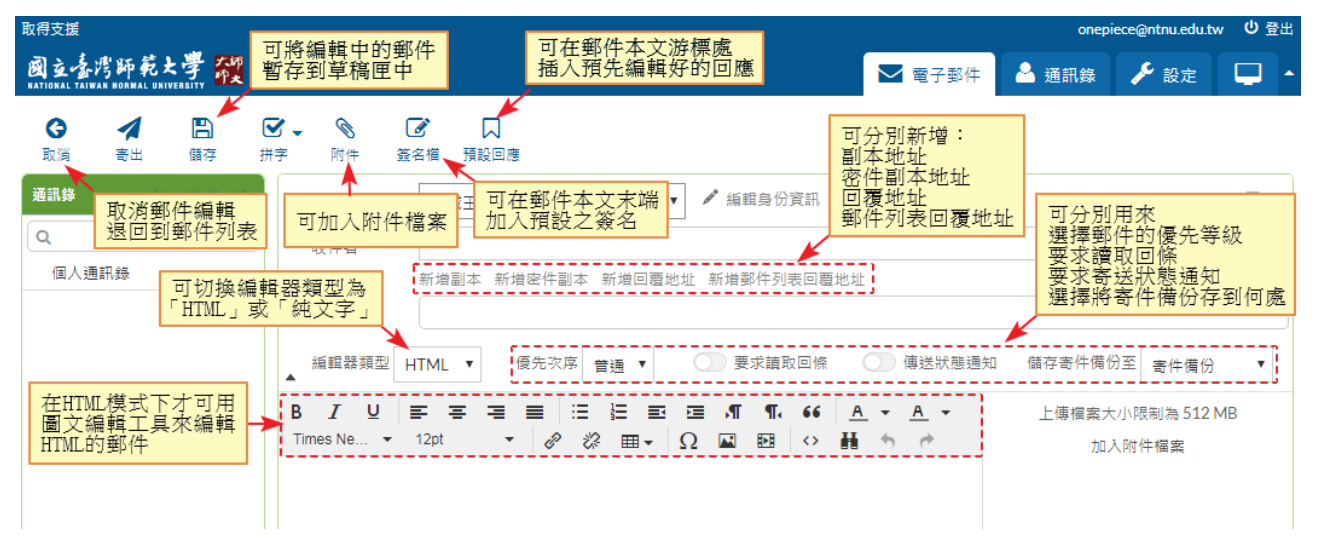

### 3. 加入附件檔案

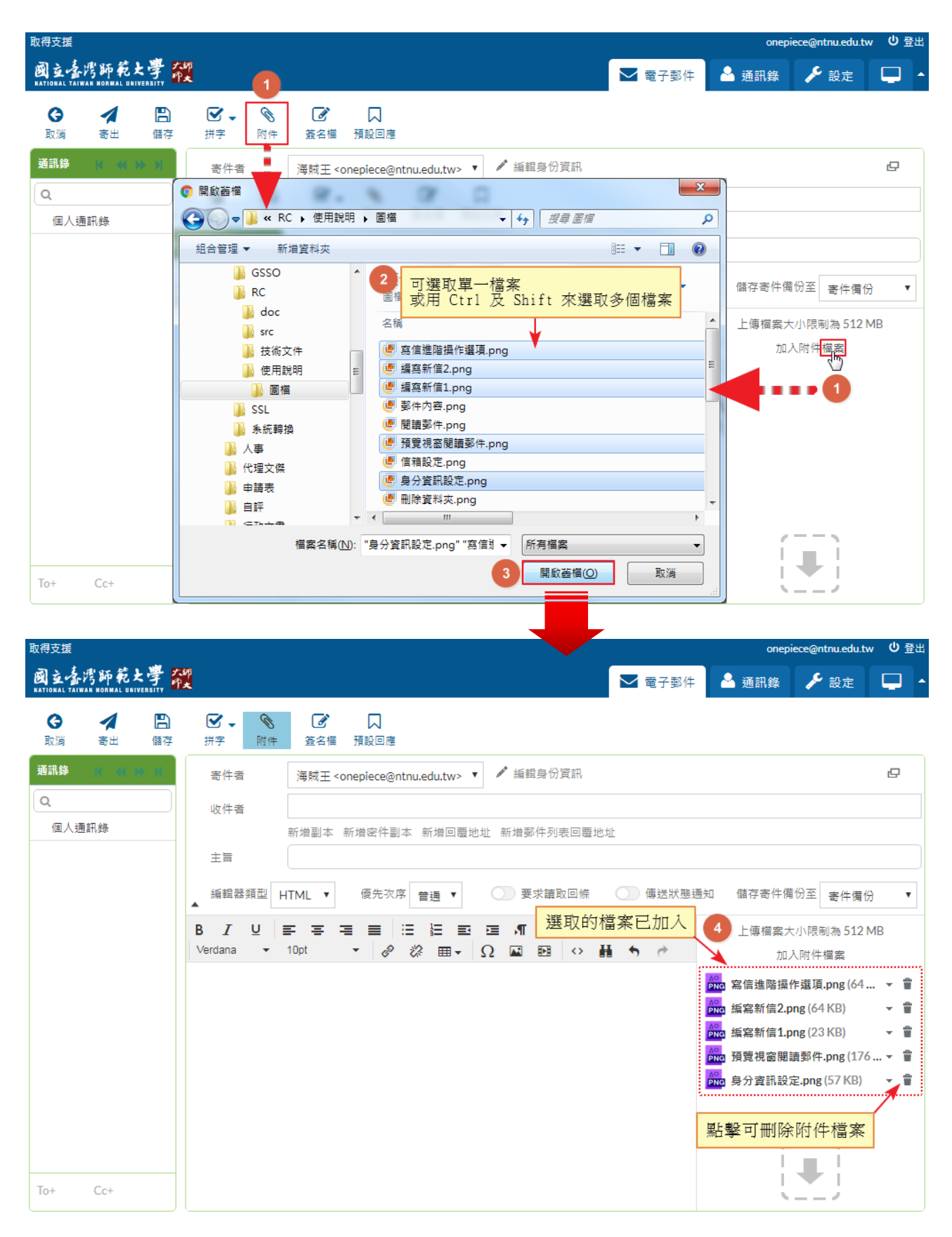

以拖拉方式加入附件檔案:

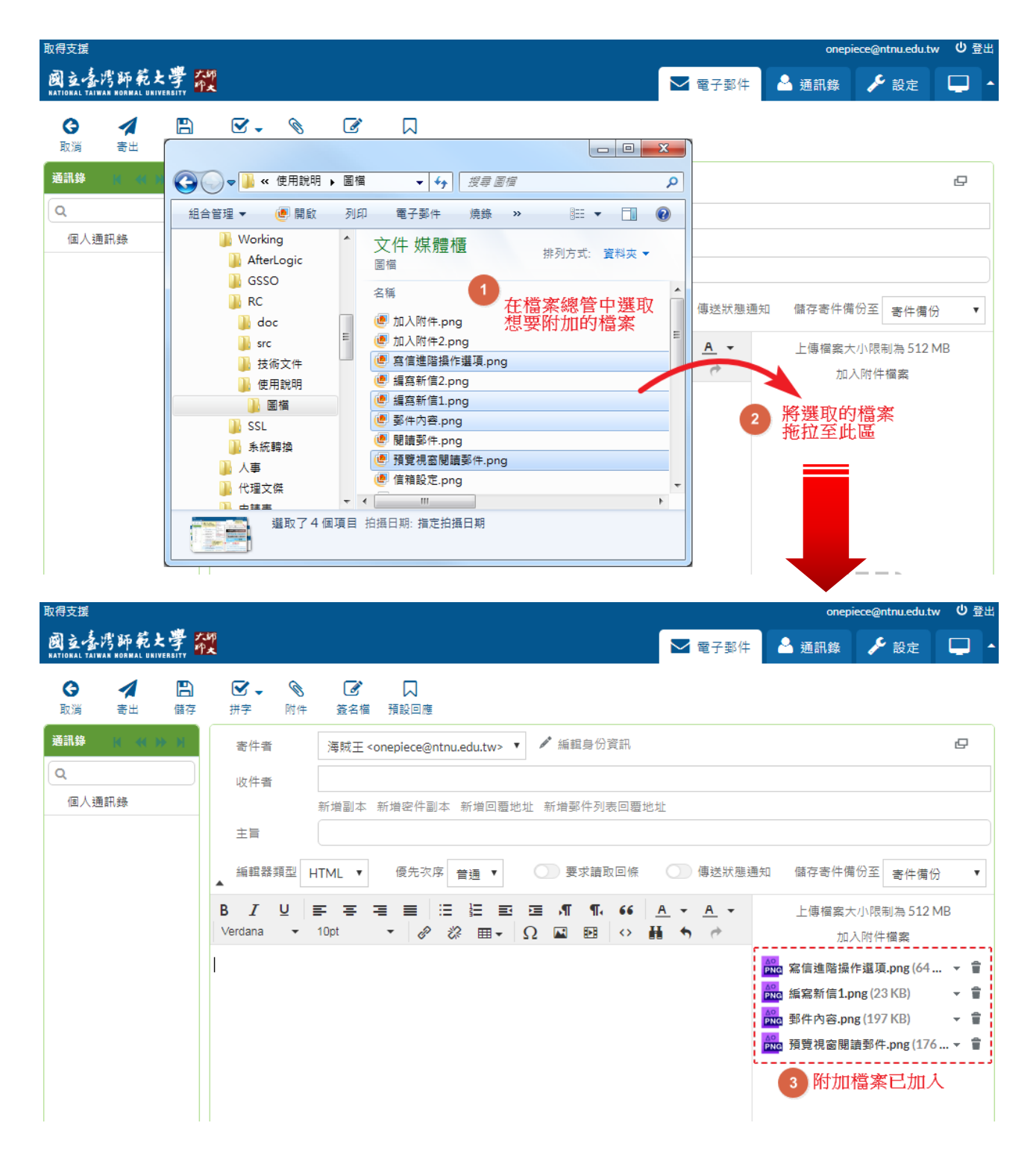

### 4. 加入預設回應 – 加入預存的回應內容, 節省編輯時間

在加入預設回應前,必須預先編輯好回應的內容,方法如下:

| 取得支援                                            |      |                                   | onepiece@ntnu.edu.tw 也登出 |
|-------------------------------------------------|------|-----------------------------------|--------------------------|
| 國立臺灣師範大學 🎇<br>КАТІОВАL ТАІЖАК КОЯМАL UNIVERBITY |      | 🗹 電子                              | 略件 📥 通訊録 🗲 設定 🖵 ヘ        |
| 設定                                              | 預設回應 | 加入預設回應                            |                          |
| 設定                                              | 收件回應 |                                   |                          |
| 資料夾                                             |      | 名稱 歡迎加入 4 給預設回」                   | <b>態命名</b>               |
| 身份資訊                                            |      | 您好:                               |                          |
| 預設回應 2                                          |      | 歡迎您成為海賊王的成員,                      |                          |
| 鄧件規則                                            |      | 預設回應內容 海賊王我當定了!<br>5 輸2<br>海賊王工作室 | 入預設回應內容                  |
| 3                                               | + ×  |                                   | 6 儲存                     |

#### 加入預設回應:

| 取得支援                                                       |                                                                                                    |                                                  | onepiece@ntnu.edu.tw                         | 山 登出 |
|------------------------------------------------------------|----------------------------------------------------------------------------------------------------|--------------------------------------------------|----------------------------------------------|------|
| 國立臺灣師範大學<br>NATIONAL TAIWAN NORMAL UNIVERSITY              | 大师<br>中文                                                                                                    | ▶ 電子郵件                                           | 🍐 通訊錄 🎤 設定 🕻                                 | -    |
| <ul> <li>● ○ ○ ○ ○ ○ ○ ○ ○ ○ ○ ○ ○ ○ ○ ○ ○ ○ ○ ○</li></ul> |                                                                                                    | 地址<br>● 傳送狀態通知<br>▲ • <u>A</u> •<br><b>H</b> • • | 1 儲存寄件備份至 寄件備份<br>上傳檔案大小限制為 512 MB<br>加入附件檔案 |      |
|                                                            | <ul> <li>○ 選取的預設回應已加入</li> <li>3 選取的預設回應已加入</li> <li></li> <li></li> <li>&gt;</li> <li>&gt;</li></ul> |                                                  |                                              |      |

## 5. 回覆郵件 - 回信給寄件者

| 取得支援                                                                                                    |                                                    | onepie                                    | ce@ntnu.edu.tw 也登出 |
|----------------------------------------------------------------------------------------------------|----------------------------------------------------|-------------------------------------------|--------------------|
| 國立臺湾師範大學 從                                                                                                    |                                                    | 🔽 電子郵件 🔷 通訊錄                              | 🎤 設定 📮 🔺           |
| ご         ●         ●         ●         ●         ●         ●         ●         ●         ●         ●         ●         ●         ●         ●         ●         ●         ●         ●         ●         ●         ●         ●         ●         ●         ●         ●         ●         ●         ●         ●         ●         ●         ●         ●         ●         ●         ●         ●         ●         ●         ●         ●         ●         ●         ●         ●         ●         ●         ●         ●         ●         ●         ●         ●         ●         ●         ●         ●         ●         ●         ●         ●         ●         ●         ●         ●         ●         ●         ●         ●         ●         ●         ●         ●         ●         ●         ●         ●         ●         ●         ●         ●         ●         ●         ●         ●         ●         ●         ●         ●         ●         ●         ●         ●         ●         ●         ●         ●         ●         ●         ●         ●         ●         ●         ●         ● |                                                    | 全: 點擊亦可回覆郵件                               | ×                  |
| ● 收件匣 10                                                                                                    | 1至19,共19個 ዞ ◀ 1 ▶ ዞ                                | □ 三校App創意競赛暨 ひ = 1                        |                    |
| <u>− 4X件座 10</u><br>2018                                                                                                    | 年 IT人必看12趨勢                                        | ▼ 新什省 資訊中心 1 日期 2017                      | -11-13 10:03 🗸     |
| iThor<br>草稿匣   ▲ 【御日                                                                                                    | ne產品技術報 (HTML 2017-12-06 16:16                     |                                           | and the second     |
| - ····································                                                                                                    | me產品技術報(HTML 2017-12-04 16:48                      | - N 🐨 🐨 🌱 👎                               |                    |
| 垃圾郵件 ★ 新容器                                                                                                    | &調度時代:Kubernetes稱王 📎                               | 1                                         | 2                  |
| ·<br>垃圾桶<br>· iThor                                                                                                    | ne產品技術報(HTML 2017-11-30 15:53                      | Tithe sus                                 | 18ms 1             |
| 個人 iTher                                                                                                    |                                                    | the system                                | SI A               |
| 台師大 【Kut                                                                                                    | pernetes實戰經驗分享:雷亞遊戲】手遊正式環境 @                       | StoApp                                    | 5 6                |
| 國科會專案 資訊。                                                                                                    | 中心 2017-11-13 16:03                                | - Control                                 |                    |
| ★ 電子報 2 三校A                                                                                                    | upp創意競賽暨工作坊活動報名                                    |                                           |                    |
| 資訊:<br>三枚△                                                                                                    | 中心 2017-11-13 16:03                                | and the second second                     |                    |
|                                                                                                    |                                                    | 🗹 電子郵件 🛛 🏝 通訊錄                            | 🎤 設定 🖵 🔺           |
|                                                                                                    |                                                    | 自命资料                                      | ņ                  |
|                                                                                                    |                                                    |                                           |                    |
| 個人通訊錄                                                                                                    | 資訊中心 <no_reply@ntnu.edu.tw></no_reply@ntnu.edu.tw> | 7년제국교표방법                                  | •                  |
|                                                                                                    |                                                    | P (T 7) 4X (C 182 X 5 X 1                 |                    |
|                                                                                                    |                                                    |                                           |                    |
| 編輯者                                                                                                    | A類型 HTML ▼ 億先次序 普通 ▼ ① 要                           | 求請取回條 🕗 傳送狀態通知 儲存寄件備的                     | ☆ 新件備份 ▼           |
| BI                                                                                                    | ⊻≡≡≡≡≡≡я                                           | <b>¶, 66 <u>A</u> → <u>A</u> → 上傳檔案大/</b> | 小限制為 512 MB        |
| Verdana                                                                                                    | • 10pt • ∂ ⅔ ⊞ • Ω ■                               | Ⅲ ◇ 昌 、                                   | 附件檔案               |
| 您对:                                                                                                    |                                                    | image001.jpg                              | ;(1.0 MB)          |
| 我已報名                                                                                                    | ,煩請確認,謝謝。 🤎 獅人凹復內谷                                 | 影影可删除                                     | 來信中的圖片             |
| <br>海賊王工(                                                                                                    | 作室                                                 | 以縮減郵件                                     | 端之大小               |
| [ [ [ [ [ [ [ [ [ [ [ [ [ [ [ [ [ [ [                                                                                                    | i                                                  |                                           |                    |
| 資訊中心                                                                                                    | 於 2017-11-13 16:03 寫到:                             |                                           |                    |
|                                                                                                    |                                                    |                                           |                    |
|                                                                                                    | 🎯 🍪 🎱                                              |                                           |                    |

## 6. 全部回覆 – 回信給寄件者、收件者及副本中的所有聯絡人

| 取得支援                                                                                                    |                                                                                                    | onepiece@ntnu.edu.tw <b>也</b> 登出                                                                                                    |
|----------------------------------------------------------------------------------------------------|----------------------------------------------------------------------------------------------------|----------------------------------------------------------------------------------------------------|
| 國立臺灣師範大學<br>NATIONAL TAIWAN HORMAL UNIVERSITY                                                                                                    | <sup>2</sup> 2                                                                                                    | 🔽 電子郵件 🔺 通訊錄 🎤 設定 🖵 🖌                                                                                                    |
| <ul> <li></li></ul>                                                                                                    | ) (♠, ) (▶, ) (♠, ) (♠, ) (♠, ) (♠, ) (♠, ) (♠, ) (♠, ) (♠, ) (♠, ) (♠, ) (♠, ) (♠, ) (♠, ) (♠, ) (♠, ) (♠, ) (♠, ) (♠, ) (₱, ) (₱, ) (\$ | ≅ 點此亦可回覆所有人員 ×                                                                                                    |
| 上加上注         與告別首         日           一         收件匣         10           測試         草稿匣           寄件備份         垃圾郵件           垃圾桶         個人           台師大         台師大 | ▲     ●     ●     ●     ●     ●     ●     ●     ●     ●     ●     ●     ●     ●     ●     ●     ●     ●     ●     ●     ●     ●     ●     ●     ●     ●     ●     ●     ●     ●     ●     ●     ●     ●     ●     ●     ●     ●     ●     ●     ●     ●     ●     ●     ●     ●     ●     ●     ●     ●     ●     ●     ●     ●     ●     ●     ●     ●     ●     ●     ●     ●     ●     ●     ●     ●     ●     ●     ●     ●     ●     ●     ●     ●     ●     ●     ●     ●     ●     ●     ●     ●     ●     ●     ●     ●     ●     ●     ●     ●     ●     ●     ●     ●     ●     ●     ●     ●     ●     ●     ●     ●     ●     ●     ●     ●     ●     ●     ●     ●     ●     ●     ●     ●     ●     ●     ●     ●     ●     ●     ●     ●     ●     ●     ●     ●     ●     ●     ●     ●     ●     ●     ●     ●     ●     ●<                                                                                                    | 三校App創意競賽暨       ○ 三       ◆ ● ●         寄件者       海賊王       ◆         收件者       luffy@ntnuedutw       ◆         副本       娜美娜美       ◆, 素能 羅羅亞       ◆         日期       今日 16:18       ●         大家好:        合有多個收件人         請大家參考,有興邀者可向我報名。 |
| 國科會專案<br>取得支援<br>國支臺灣師範大學<br>RATIORAL TAIWAR RORMAL UNIVERSITY                                                                                                    | Container雙周報第54期                                                                                                    | onepiece@ntnu.edu.tw 신 준보<br>전 電子郵件 🎴 通訊錄 🥜 設定 🖵 스                                                                                                    |
| 取消 吉田 儲存<br>通訊辞 4 1 1<br>Q.                                                                                                    | <ul> <li>拼字 附件 發名欄 預設回應</li> <li>寄件者 澤賊王 <onepiece@ntnu.edu.tw> ▼ </onepiece@ntnu.edu.tw></li> <li>/ 編目</li> <li>收件者</li> </ul>                                                                                                    | 回信結尿信中的収件者<br>及副本中的所有聯絡人<br><sup>腥身份資訊</sup> ロ 1                                                                                                    |
| 個人通訊錄                                                                                                    | 副本 ×                                                                                                    | <zoro@onepiece.com>,香吉士香吉士 <sanji@onepiece.com> <!--</td--></sanji@onepiece.com></zoro@onepiece.com>                                                                                                    |
|                                                                                                    | B       I       U       E       E       E       E       E       E       Image: C       Image: C <td><ul> <li>¶. 66</li> <li>□ □ Ω ■ Φ</li> <li>上傳檔案大小限制為 512 MB</li> <li>加入附件檔案</li> </ul></td>                                                                                                    | <ul> <li>¶. 66</li> <li>□ □ Ω ■ Φ</li> <li>上傳檔案大小限制為 512 MB</li> <li>加入附件檔案</li> </ul>                                                                                                    |

### 7. 轉寄郵件 - 轉寄郵件給其他聯絡人

| 取得支援                                                                                                    |                                                                                                    | onepiece@ntnu.edu.tw U                                                                                    | 登出        |
|----------------------------------------------------------------------------------------------------|----------------------------------------------------------------------------------------------------|----------------------------------------------------------------------------------------------------|-----------|
| 國立臺灣師範大學<br>NATIONAL TAIWAN HORMAL UNIVERBITY                                                                                                    | 大明<br>作来 2                                                                                                    | 🔽 電子郵件 🍐 通訊錄 🎤 設定 🖵                                                                                       | ) -       |
| <ul> <li></li></ul>                                                                                                    | <ul> <li>(*)</li> <li>全部回覆</li> <li>時寄</li> <li>一)</li> <li>一)</li> <li>(*)</li> <li>(*)</li></ul> | 全部郵件 點此亦可轉寄郵件                                                                                             | ×         |
| <ul> <li>▶ 收件匣 9</li> <li>测試</li> <li>草稿匣</li> <li>寄件備份</li> <li>垃圾郵件</li> <li>垃圾桶</li> <li>個人</li> <li>台師大</li> <li>國科會專案</li> <li>★ 電子報 2</li> </ul> | <ul> <li>▶ 副件 1 至 19,共 19封</li> <li>■ 1</li> <li>■ Thome產品技術報(HTML 國文 2017-12-06 16:16</li> <li>【微服務架構如何通吃1億筆異質行為資料】國泰金控資料 %</li> <li>■ Thome產品技術報(HTML 國文 2017-12-04 16:48</li> <li>◆ 新容器調度時代:Kubernetes稱王</li> <li>● 新容器調度時代:Kubernetes稱王</li> <li>● Thome產品技術報(HTML 國文 2017-11-30 15:53<br/>Votiro強化郵件附備威脅濤除能力,可防識超過130多種福 %</li> <li>● Thome產品技術報(HTML 國文 2017-11-30 15:53</li> <li>● Thome產品技術報(HTML 國文 2017-11-30 15:53</li> <li>● Votiro強化動作的備威脅濤除能力,可防識超過130多種福 %</li> <li>● Thome產品技術報(HTML 國文 2017-11-13 16:03</li> <li>■ 支税App創意競員暨工作坊活動報名</li> <li>■ Thome產品技術報(HTML 國文 2017-11-02 16:02 ■</li> <li>● Wi-Fi加密大崩壞</li> </ul>                                                                                                    | EtQApp創意競賽暨<br>豪件者 資訊中心 ↓↓<br>吸件者 60000005@ntnu.edu.tw ↓↓<br>日期 2017-11-13 16:03 ・                        |           |
| 取得支援<br><b>國支查考許師乾大學</b><br>ANTIONAL TAIWAN MORMAL UNIVERDITY                                                                                          | ₩<br>₩<br>#<br>#<br>*<br>*<br>*<br>*<br>*<br>*<br>*<br>*<br>*<br>*<br>*<br>*<br>*                                                                                                    | onepiece@ntnu.edu.tw 🔱 🗹 電子郵件 🚨 通訊錄 🎤 設定 🖵                                                                | 登出<br>] ▲ |
| 通訊錄 5 🗰 🕅                                                                                                    | 寄件者                                                                                                    | 論観身份資訊                                                                                                    | 1         |
| 风し、通知袋                                                                                                    | 收件者 3 輸入收件人地址                                                                                                    |                                                                                                    |           |
|                                                                                                    | 新增副本 新增密件副本 新增回覆地址 新增<br>+ = Fwd: =校App創會請書暨工作访活動認名                                                                                                    | 國作列表回臺地址                                                                                                  |           |
|                                                                                                    | ▲ 編輯器類型 HTML ▼ 優先次序 普通 ▼ ○ ■<br>B I U I I I I I I I I I I I I I I I I I                                                                                                    | 要求請取回條 傳送狀態通知 儲存寄件備份至<br>寄件備份<br>「「「、 66 <u>A</u> → <u>A</u> →<br>」 四 〈> H → ↔ 上傳檔案大小限制為 512 MB<br>加入附件檔案 | •         |
|                                                                                                    | 大家好:<br>轉寄給大家參考。<br><br>海賊王工作室                                                                                                    | r image001.jpg (1.0 MB) →                                                                                 | 4         |
| To+ Cc+                                                                                                    |                                                                                                    | . (                                                                                                    |           |

### 8. 搬移郵件

| 取得支援                                     |                                       |         |                         | onep             | iece@ntnu.edu | tw ሀ        | 登出 |
|------------------------------------------|---------------------------------------|---------|-------------------------|------------------|---------------|-------------|----|
| 國立臺灣師範大<br>NATIONAL TAIWAN HORMAL UNIVER | 字 六印<br>作大                            |         |                         | 子郵件 🐣 通訊錄        | 🎤 設定          |             |    |
|                                          | ★ ★★ ★★ ★★★★★★★★★★★★★★★★★★★★★★★★★★★★★ | ►<br>標記 | <b>重</b> 多              | ▼                |               |             | ×  |
|                                          | ✿ 主旨                                  | *       | 選取想要搬移的郵件               | 旦期               | 眭 大小          | P 🔊         | ^  |
| + 收件匣 8                                  | Re: 電子郵件過濾通知…                         |         | 可用 Ctrl 及 Shift         | 2018-03-28 17:28 | 72 KB         |             | 1  |
| 草稿匣                                      | 報内…                                   | 1       | 選取多聿郵件                  | 2018-03-28 17:27 | 8 KB          |             |    |
| 寄件備份                                     | 將選取的郵件拖拉全 54期                         |         | iThome產品技術報 ( HTML 圖    | 2018-03-12 15:41 | 94 KB         | 8           |    |
|                                          | 总安行放时真和死 體最…                          |         | iThome產品技術報 (HTML 圖     | 2018-03-09 16:13 | 93 KB         | 0           |    |
|                                          | 基於自家MicroOS與K····                     | *       | iThome產品技術報 (HTML 圖     | 2018-02-08 15:44 | 86 KB         | 0           |    |
| 垃圾桶                                      | → 企業防釣魚郵件解決方                          |         | iThome產品技術報 (HTML 圖     | 2018-02-07 14:27 | 80 KB         | 8           |    |
| IThome電子報 •                              | Container雙周報第54期                      |         | 「home產品技術報 (HTML 圖      | 2018-01-31 16:14 | 98 KB         | ۲           |    |
| 個人                                       | 端點防護是勒索軟體最終抵禦的戰場<br>企業防約角郵件解決方案採購精調   |         | Thome產品技術報 (HTML 圖      | 2018-01-23 15:46 | 90 KB         | 0           |    |
| 台師大                                      | WebAssembly重新定義網頁技術                   |         | Fhome產品技術報 (HTML 圖      | 2018-01-08 14:43 | 80 KB         | 0           |    |
| 國科會專案                                    | 重新認識釣魚郵件威脅!                           | *       | 「<br>home產品技術報 ( HTML 圖 | 2018-01-05 17:00 | 85 KB         | <b>&gt;</b> |    |
| ▲ 雨 Z 耙 2                                | 【微服務架構如何通吃                            | *       | iThome產品技術報 (HTML 圖     | 2017-12-06 16:16 | 88 KB         | 0           |    |
| 〒 −−−−−−−−−−−−−−−−−−−−−−−−−−−−−−−−−−−−   |                                       |         |                         | 0047 40 04 47.40 | 0.0170        | -           |    |

### 9. 删除郵件

| 取       | 得支援                              |                    |                                       |                  |                      |                |                     |                 |    |           | one         | piece | @ntnu.edu | .tw | ሀ | 贄出 |
|---------|----------------------------------|--------------------|---------------------------------------|------------------|----------------------|----------------|---------------------|-----------------|----|-----------|-------------|-------|-----------|-----|---|----|
| E<br>NA | D立臺湾師範<br>TIONAL TAIWAN HORMAL U | 大學<br>NIVERSITY    | 大師<br>仲大                              |                  | 2                    | 點此問            | II可刪除選I             | 仅的郵件            | 電子 | 郵件        | 🍐 通訊錄       |       | 🎤 設定      |     |   |    |
| 重       | <ul> <li></li></ul>              | •                  | <ul> <li>◆ -</li> <li>全部回覆</li> </ul> | <b>┍</b> →<br>轉寄 | <mark>値</mark><br>刪除 | ►<br>標記        | •••<br>更多           | 全部郵件            |    | •         | QŦ          |       |           |     | ſ | ×  |
|         |                                  |                    | <b>0</b> 主旨                           |                  |                      | *              | 選取想要                | 搬移的郵<br>ᇁ Shift | 件  | <u>日期</u> |             | 1Ē    | 大小        | -   | 8 |    |
| +       | ・收件匣                             | 8<br>              |                                       | <b>那件</b>        | 圖濾通知                 | 1              | 選取多筆                | 及 Shint<br>郵件   |    | 2018-     | 03-28 17:28 |       | 72 KB     |     |   |    |
|         | 草稿匣                              | <u></u> 那时;<br>堀拉; | 将選取旳要<br>ぶ位扱桶                         | 的午 信箱            | 電子報内                 | J 😕            |                     |                 |    | 2018-     | 03-28 17:27 |       | 8 KB      |     |   |    |
|         | 寄件備份                             | JUL JUL            | 土-山-火川市                               | er雙周             | <b>司報第54</b>         | 期 🦰            | iThome產品技           | 術報(HTML ₪       | ¥  | 2018-     | 03-12 15:41 |       | 94 KB     |     | 8 |    |
| -       | 拉田郡姓                             |                    | 端                                     | 點防護是勒            | 索軟體局                 | <u>.</u>       | iThome產品技           | 術報(HTML ₪       | ≝  | 2018-     | 03-09 16:13 |       | 93 KB     |     | 8 |    |
|         |                                  |                    | 1.                                    | able SCCV        | (5.6漆器               |                | iThome產品技           | 旋報 ( HTML I     | 픻  | 2018-     | 03-07 12:06 |       | 93 KB     |     | 0 |    |
|         | 垃圾桶                              | Con                | tainer雙周報第                            | 54期 Micr         | oOS與K                |                | iThome產品技           | a報(HTML)        | ä  | 2018-     | 02-08 15:44 |       | 86 KB     |     | 0 |    |
|         | IThome電子報                        | len:<br>基於         | able SCCV 5.6號<br>6自家MicroOS          | 峦過目動化∶<br>壆K8s支揺 | 掃描,提<br>,SUSF#       | !供企業≦<br>⊺装企業≰ | ≧面字握漏洞範圍<br>恐容器服務平言 | 報 (HTML)        | ¥  | 2018-     | 01-31 16:14 |       | 98 KB     |     | 8 |    |
|         | 個人                               | We                 | bAssembly重新                           | 定義網頁打            | 565-1                |                | iThome產品技           | ≋報(HTML         | ≝  | 2018-     | 01-23 15:46 |       | 90 KB     |     | 0 |    |
|         | 台師大                              |                    | 防                                     | 治勒索軟體            | 解決方緊                 | ş ★            | iThome產品技           | 術報 (HTML [      | ä  | 2018-     | 01-08 14:43 |       | 80 KB     |     | 0 |    |
|         | 國科會專案                            |                    | 20                                    | 18年 IT人4         | 《看12趨                | 勢 ★            | iThome產品技           | 術報 (HTML [      | ¥  | 2018-     | 01-05 17:00 |       | 85 KB     | 1   | 0 |    |
| -       | 雨之報                              | 2                  | [                                     | 微服務架構            | 如何通常                 | z ★            | iThome產品技           | 術報 ( HTML [     | ä  | 2017-     | 12-06 16:16 |       | 88 KB     |     | 0 |    |
| ľ       | 电丁郸                              | ~                  | 新                                     | 容器調度時            | 代:Kub                | ★              | iThome產品技           | 術報 (HTML [      | ä  | 2017-     | 12-04 16:48 |       | 83 KB     |     | 0 |    |

### 10. 搜尋郵件

範例:搜尋收件匣中所有 iThome 寄來的未讀取的郵件,操作如下:

| 取得支援 國之支波師節上學                                                                                                    | X.49                                                                                                    |                                                                                                    |                                                                                     | oner                                                                                                    |                                                                                                    |
|----------------------------------------------------------------------------------------------------|----------------------------------------------------------------------------------------------------|----------------------------------------------------------------------------------------------------|-------------------------------------------------------------------------------------|----------------------------------------------------------------------------------------------------|----------------------------------------------------------------------------------------------------|
|                                                                                                    |                                                                                                    | 選擇搜尋郵件<br>的特殊 <b>屬</b> 性                                                                                                    | ▲ 電子郵付 全部郵件                                                                         | 年 通訊錄 /2                                                                                                    |                                                                                                    |
| <ul> <li>- 收件匣</li> <li>12</li> <li>測試</li> <li>7</li> <li>草稿匣</li> <li>寄件備份</li> <li>垃圾鄰件</li> <li>垃圾桶</li> <li>IThome電子報</li> <li>10</li> <li>個人</li> <li>台師大</li> <li>國科會專案</li> <li>+ 電子報</li> <li>2</li> </ul> | ●… 主旨           預防BEC詐騙,從郵件           強化郵件安全,Forcepo           Wi-Fi加密大崩壞           三校App創意競喜暨工作           【Kubernetes實戰經驗           Votiro強化郵件附檔威脅           新容器調度時代:Kuber           【微服務架構如何通吃1           2018年IT人必看12趨勢           防治勤素軟體解決方案           重新認識釣魚郵件威脅!           WebAssembly重新定義           企業防釣魚郵件解決方… | ★     寄件者       ★     iThome產品技       ★     iThome產品技       ★     iThome產品技       ★     iThome產品技       ↓     iThome產品技       ↓     iThome產品技       ↓     iThome產品技       ↓     iThome產品技       ↓     iThome產品技       ↓     iThome產品技       ★     iThome產品技       ★     iThome產品技       ↓     iThome產品技       ↓     iThome產品技       ↓     iThome產品技       ↓     iThome產品技       ↓     iThome產品技       ↓     iThome產品技       ↓     iThome產品技 | 全部郵件         未請取的郵件         己加旗價         第一次第二次第二次第二次第二次第二次第二次第二次第二次第二次第二次第二次第二次第二次 | <ul> <li>主旨</li> <li>寄件者</li> <li>マ 中書</li> <li>マ 中書</li></ul> | <ul> <li>●</li> <li>●</li> <li< th=""></li<></ul> |
| 取得支援<br>國立基度師範大學<br>RATIORAL TAIWAR ROBAL UNIVERNITY                                                                                                    | 2 建霉結果:                                                                                                    |                                                                                                    |                                                                                     | oner<br>子郵件 🎴 通訊錄                                                                                                    | biece@ntnu.edu.tw 単登出                                                                                                    |
| 重新整理 撰寫新信 回覆                                                                                                    | 全部回夏 募者 所有iThome名                                                                                                    | 序來的未讀郵件列 ★ 寄件                                                                                                    | 表表示意义。                                                                              | ▼ Q▼ iThome                                                                                                    | ×<br>毛 大小 严 %                                                                                                    |
| 收件匣         12           測試         7           首結匣         1                                                                                                    | 預防BEC詐騙,從郵件安全做起!<br>強化郵件安全,Forcepoint提供網<br>Wi-Fi加密大崩壞                                                                                                    | ★ iTho<br>理址改寫與… ★ iTho<br>★ iTho                                                                                                    | ome產品技術報 ( HTML 圖<br>ome產品技術報 ( HTML 圖<br>ome產品技術報 ( HTML 圖                         | 2017-10-05 11:59<br>2017-10-26 15:39<br>2017-11-02 16:02                                                                                                    | 80 KB<br>84 KB 🗞<br>89 KB 💌 🗞                                                                                                    |
| = 119 III<br>寄件備份<br>垃圾郵件<br>垃圾桶                                                                                                    | 新容器調度時代:Kubernetes稱<br>【微服務架構如何通吃1億筆異質<br>2018年IT人必看12趨勢                                                                                                    | 王 ★ iTho<br>行為資料]··· ★ iTho<br>★ iTho                                                                                                    | ome產品技術報 (HTML 圖<br>ome產品技術報 (HTML 圖<br>ome產品技術報 (HTML 圖<br>ome產品技術報 (HTML 圖        | 2017-12-04 16:48            2017-12-06 16:16            2018-01-05 17:00            2018-01-05 17:00                                                                                                    | 83 KB<br>88 KB<br>85 KB<br>80 KB                                                                                                    |
| 212001时<br>IThome電子報 10<br>個人<br>台師大                                                                                                    | 防治勤素軟體解決方案大特輯<br>WebAssembly重新定義網頁技術<br>基於自家MicroOS與K8s支援,SI<br>Tenable SCCV 5.6透過自動化滑損                                                                                                    | ★ iTho<br>★ iTho<br>JSE打造企··· ★ iTho<br>i,提供企··· ★ iTho                                                                                                    | ome產品技術報(HTML圖<br>ome產品技術報(HTML圖<br>ome產品技術報(HTML圖<br>ome產品技術報(HTML圖                | 2018-01-08 14:43            2018-01-31 16:14            2018-02-08 15:44            2018-03-07 12:06                                                                                                    | 80 KB<br>98 KB<br>86 KB<br>93 KB<br>93 KB<br>93 KB                                                                                                    |
| 國科會專案                                                                                                    |                                                                                                    |                                                                                                    |                                                                                     |                                                                                                    |                                                                                                    |

## 11. 下載 (備份) 郵件

| 取得支援                                                                                                    |                                                                                                    |                               | onepiece           | e@ntnu.edu.tw り登出      |  |  |  |
|----------------------------------------------------------------------------------------------------|----------------------------------------------------------------------------------------------------|-------------------------------|--------------------|------------------------|--|--|--|
| 國立臺灣師範大學 縱                                                                                                    |                                                                                                    | 3                             | 電子郵件 🍐 通訊錄         | 🎤 設定 🖵 🔺               |  |  |  |
|                                                                                                    | ペーマー 前     ペーマー 前     ペーマー      ペーマー     ペーマー | <b>重</b> 多 全部郵件               | ▼ Q <sup>*</sup>   | ×                      |  |  |  |
|                                                                                                    | Container雙周報… iThe                                                                                                    | ome 列印此郵件                     | . 2018-03-12 15:41 | 94 KB 💊 🔺              |  |  |  |
| + 收件匣 13                                                                                                    | ← 端點防護是勒索軟… iThe                                                                                                    | ome <sub>下載</sub> 4           | 原始格式 (.eml) 3      | 93 KB 💊                |  |  |  |
| - KHE                                                                                                    | Tenable SCCV 5.6 🖌 iThe                                                                                                    | ome 以新郵件編輯                    | Mbox 格式 (zin)      | 93 KB 💊                |  |  |  |
| 单 個 生                                                                                                    | ♠ 將大部分系統服務… iThe                                                                                                    | ome<br>顯示郵件原始內容               | 4                  | 89 KB 💊                |  |  |  |
| 選取想要下載的郵件                                                                                                    | 基於自家MicroOS ★ iThe                                                                                                    | ome<br>我交                     | Maildir 格式 (.zip)  | 86 KB 💊                |  |  |  |
| 可用 Ctrl 及 Shift                                                                                                    |                                                                                                    | 19主…<br>Ome                   |                    |                        |  |  |  |
| 選取多筆郵件                                                                                                    | WebAssembly重 🛧 iThe                                                                                                    | ·但表到…<br>DMe                  | 甲一型什建議仔队           | 「<br>尿 G Maildir 枚 式 」 |  |  |  |
| IThome電子報 2                                                                                                    | ▲重新認識釣魚郵件… iThe                                                                                                    | 在新視窗開劇                        | 少事到门建藏厅风           |                        |  |  |  |
| 個人                                                                                                    | 防治勒索軟體解決… 🚖 iThe                                                                                                    | ome                           | . 2018-01-08 14:43 | 80 KB 💊                |  |  |  |
|                                                                                                    | 2018年 IT人必看1… ★ iTh                                                                                                    | ome產品技術 <mark>超/UTML</mark> 室 | 2018-01-05 17:00   | 85 KB 📦 💊              |  |  |  |
|                                                                                                    | 重新認識釣魚郵件… iThe                                                                                                    |                               | 郵件檔<br>5基以郵任主旨命名   | 90 КВ 💊 🖕              |  |  |  |
| <ul> <li>○ 10%</li> <li>○ 20%</li> <li>○ 20%</li> <l< td=""></l<></ul> |                                                                                                    |                               |                    |                        |  |  |  |
| ☑ 重新認識釣魚郵件eml                                                                                                    | ^ 	谜 INBOX.zip                                                                                                    | ^                             |                    | 全部顯示 ×                 |  |  |  |

### 若要下載資料夾中的所有郵件,則須選取全部郵件,操作如下:

| 取得支援                                          |                        |                                          | onepiece         | e@ntnu.edu.tw 也登出 |
|-----------------------------------------------|------------------------|------------------------------------------|------------------|-------------------|
| 國立臺灣師範大學<br>NATIONAL TAIWAN HORMAL UNIVERSITY | 六年<br>仲大               | ■ 電子                                     | 郵件 🎴 通訊錄         | 🎤 設定 📮 🧳          |
|                                               | ▶ ◆ ◆ ◆                | •••         全部郵件           標記         更多 | • Q•             | ×                 |
|                                               | 🗣 … 王盲 🔶 🖈             | <b>寄件者</b>                               | 旦期               | 大小 🏲 🗞 🔶          |
| ✤ 收件匣 ▲ 13                                    | 三校App創意競賽···· ★        | 海賊王                                      | 週三 16:18         | 1.4 MB            |
| 草稿匣                                           | Re:電子郵件過濾 ★            | 海賊王                                      | 2018-03-28 17:28 | 72 KB             |
| 寄件備份                                          | 新版網路信箱電子               | 海賊王                                      | 2018-03-28 17:27 | 8 KB              |
| 拉玛那姓                                          | Re: 將大部分系統…            | 海贼王                                      | 2018-03-28 17:16 | 112 KB 💊          |
|                                               | Re: 新版網路信箱 ★           | 海賊王                                      | 2018-03-28 17:08 | 9 KB              |
| 垃圾桶                                           | 107年3月27日上…            | 海賊王                                      | 2018-03-27 16:29 | 21 KB             |
| 個人                                            | ← 端點防護是勒索軟…            | iThome產品技術報 ( HTML 圖                     | 2018-03-09 16:13 | 93 KB 💊           |
| 台師大                                           | Tena <sub>全部郵件</sub> 3 | Thome產品技術報 (HTML 圖                       | 2018-03-07 12:06 | 93 KB 💊           |
| 國科會專案                                         | ◆ 將大 目前頁面              | Thome產品技術報 ( HTML 圖                      | 2018-02-22 16:04 | 89 KB 💊           |
| ▲ 兩子超 2                                       | 基於 去讀取的郵件              | Thome產品技術報 ( HTML 圖                      | 2018-02-08 15:44 | 86 KB 🛛 📎         |
| • -B J +W -                                   | ▶ 企業 日加海煙              | Thome產品技術報 ( HTML 圖                      | 2018-02-07 14:27 | 80 KB 💊           |
|                                               | Web                    | Thome產品技術報 (HTML 圖                       | 2018-01-31 16:14 | 98 KB 💊           |
|                                               | 重新                     | Thome產品技術報 ( HTML 圖                      | 2018-01-23 15:46 | 90 KB 🛛 💊 🖕       |
| 0%                                            |                        | ■ ■ 郵件1至25,共2                            | 25封 🛛 ┥ 1 🕨      | М                 |

### 12. 匯入 (復原) 郵件

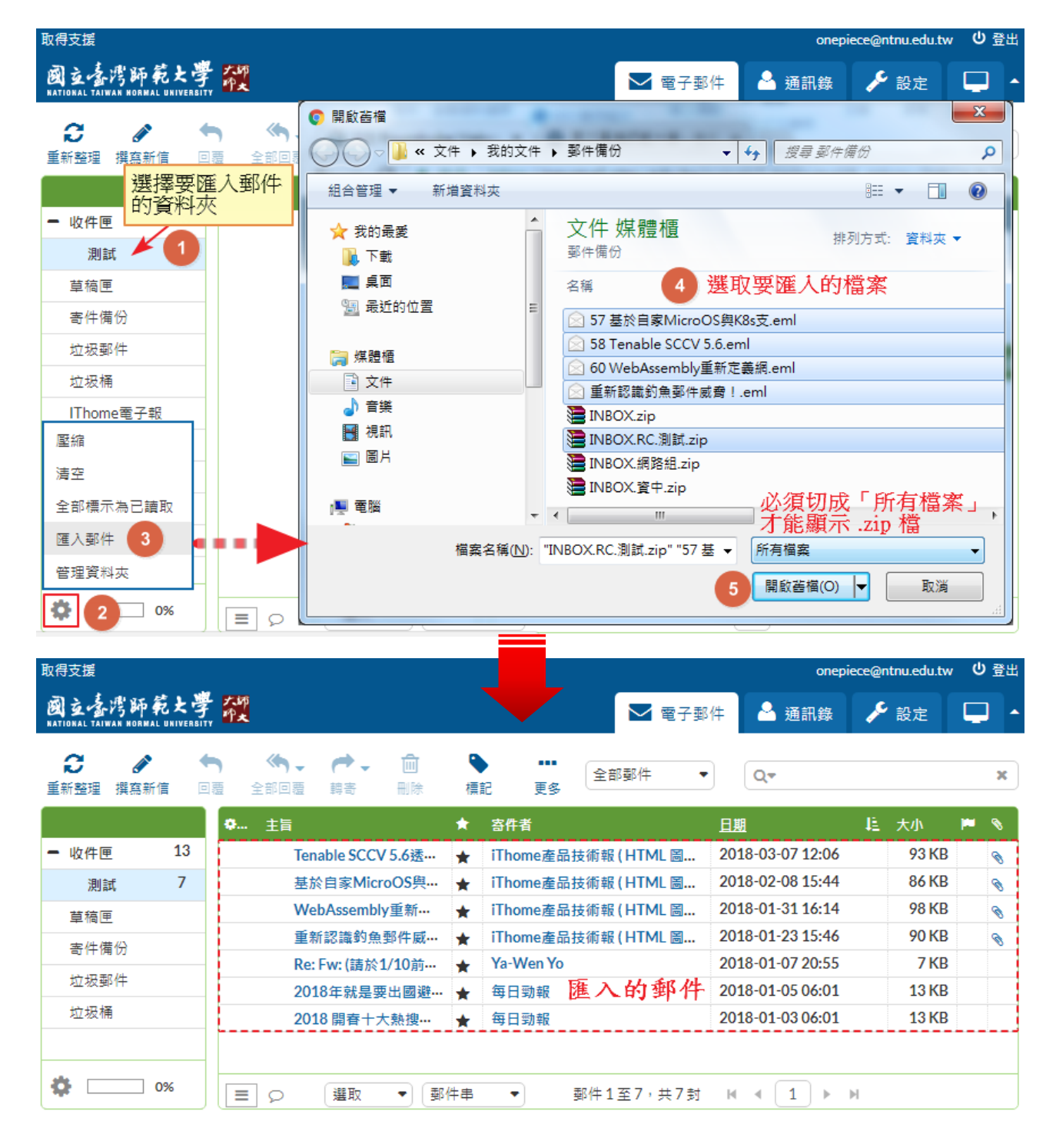

### 13. 清理信箱 (避免信箱爆掉)

網路信箱中的郵件,若久未清理,信箱恐會超出容量限制而影響收信。建議您參考前面的說明,隨時整理信箱、搬移郵件、下載郵件備存,删除不要的郵件後,**請記得還要清空「垃圾 桶」**。因為郵件刪除後會被搬到「垃圾桶」存放,讓您還有機會反悔,可從「垃圾桶」中找 回郵件。**必須清空「垃圾桶」,郵件真的銷毀後,信箱空間才會被釋放**。操作如下:

| 使用說明                                                |         |      |                            |                       |                |           |                   |    |                    | luffy@ntnu.eo                              | du.tw <b>り</b> 登出                        |
|-----------------------------------------------------|---------|------|----------------------------|-----------------------|----------------|-----------|-------------------|----|--------------------|--------------------------------------------|------------------------------------------|
| 國立臺灣師範大<br>NATIONAL TAIWAN NORMAL UNIVE             | 学教      |      |                            |                       |                |           | ▶ 電子郵             | 邹件 | 🍐 通訊錄              | 🔑 設定                                       |                                          |
| <b>こ</b><br>重新整理 撰寫新信                               | ►       | 全部回覆 | <b>()</b><br>華寄            |                       | ►<br>標記        | •••<br>更多 | 全部郵件              | •  | Q=                 |                                            | ×                                        |
| <ul> <li>寄件備份</li> <li>垃圾郵件</li> <li>垃圾桶</li> </ul> |         |      | webmail.r<br>確定要删除         | ntnu.edu.t<br>這個資料夾袖  | ₩ 顯示<br>裡面所有的郵 | 3件嗎?      | <b>4</b><br>確定 取消 | H  | 這是 Micros<br>的帳戶設定 | ● 今 今<br>寄件者 Mid<br>soft Outlook<br>所自動寄出的 | → C<br>crosoft Outloo<br>為了測試您<br>的電子郵件訊 |
| IThome電子報                                           |         |      | Microsoft O                | utlook 測詞             | 式郵件            |           |                   |    | 息。                 |                                            |                                          |
| 個人                                                  | 1       |      | Microsoft (<br>Microsoft O | Dutlook<br>utlook 測詞  | 式郵件            |           | 2020-02-26 15:34  |    |                    |                                            |                                          |
| 壓縮<br>清空<br>3                                       |         | _    | Microsoft (<br>Microsoft O | Outlook<br>utlook 測詞  | 式郵件            |           | 2020-02-11 14:23  |    |                    |                                            |                                          |
| 全部標示為已讀取                                            |         |      | Microsoft (                | Dutlook<br>utlook 測意  | 式郵件            |           | 2020-02-11 14:23  |    |                    |                                            |                                          |
| 匯入郵件<br>管理資料夾                                       | 3<br>16 | •    | Microsoft O<br>Microsoft O | Uutlook<br>Jutlook 測詞 | 式郵件            |           | 2019-12-30 15:04  |    |                    |                                            |                                          |
| 2 3%                                                |         |      | E Ø                        | 選取                    | <b>▼</b> 爭     | 件串        | •                 |    | 4                  |                                            | Þ                                        |

## 通訊錄

| 取得支援                                            |                  | onepiece@ntnu.edu.tw U登出       |
|-------------------------------------------------|------------------|--------------------------------|
| 國立臺灣師範大學 靛<br>NATIONAL TAIWAN NORMAL UNIVERSITY |                  | 🖂 電子郵件 🔷 🥶 🥵 🎤 設定 🖵 🔺          |
| ▲ ▲ → Ø 匯入通訊錄 匯出通訊錄 撰寫新信                        |                  | 快速搜尋×                          |
| 群组                                              | 通訊錄 🛛 🖌 😽 🕨      | 聯絡人資訊                          |
| - 個人通訊錄                                         | 佛郎基              | 香巴。佐根聯次人。                      |
| 台師大                                             | 吉貝爾              |                                |
| 海贼王工作室                                          | 喬巴               |                                |
| 演員                                              | 娜美 娜美            |                                |
|                                                 | 布魯克              |                                |
|                                                 | 索龍 羅羅亞           |                                |
|                                                 | 羅賓               | <b>唐</b> 件 群组                  |
|                                                 | 魯夫 蒙奇第           |                                |
| 新·博普组 新t                                        | 「「「「「」」「「」」「「」」」 | 電子郵件                           |
|                                                 |                  | 住家 <u>chopper@onepiece.com</u> |
| 管理群組                                            | 刪除聯絡人            |                                |
| <b>∔</b> ⇔ <sup>▲</sup>                         | 🕇 🗙 👫 1-10共10個   |                                |

### 1. 新增群組

| 取得支援                                                                                                    |                                                                                                    |                |        | onepi | ece@ntnu.edu.tv | ∨ じ登出 |
|----------------------------------------------------------------------------------------------------|----------------------------------------------------------------------------------------------------|----------------|--------|-------|-----------------|-------|
| 國立臺灣師範<br>NATIONAL TAIWAN HORMAL I                                                                                                    | 大學 <mark>從</mark>                                                                                                    |                | └ 電子郵件 | 🎍 通訊錄 | 🎤 設定            | -     |
| ▲ ▲ </th <th>→  →  →  →  →  →  →  →  →  →  →  →  →  →  →  →  →  →  →  →  →  →  →  →  →  →  →  →  →  →  →  →  →  →  →  →  →  →  →  →  →  →  →  →  →  →  →  →  →  →  →  →  →  →  →  →  →  →  →  →  →  →  →  →  →  →  →  →  →  →  →  →  →  →  →  →  →  →  →  →  →  →  →  →  →  →  →  →  →  →  →  →  →  →  →  →  →  →  →  →  →  →  →  →  →  →  →  →  →  →  →  →  →  →  →  →  →  →  →  →  →  →  →  →  →  →  →  →  →  →  →  →  →  →  →  →  →  →  →  →  →  →  →  →  →  →  →  →  →  →  →  →  →  →  →  →  →  →  →  →  →  →  →  →  →  →  →  →  →  →  →  →  →  →  →  →  →  →  →  →  →  →  →  →  →  →  →  →  →  →  →  →  →  →  →  →  →  →  →  →  →  →  →  →  →</th> <th><b>Q</b><br/>進階</th> <th></th> <th>Q.</th> <th>•</th> <th>×</th> | →  →  →  →  →  →  →  →  →  →  →  →  →  →  →  →  →  →  →  →  →  →  →  →  →  →  →  →  →  →  →  →  →  →  →  →  →  →  →  →  →  →  →  →  →  →  →  →  →  →  →  →  →  →  →  →  →  →  →  →  →  →  →  →  →  →  →  →  →  →  →  →  →  →  →  →  →  →  →  →  →  →  →  →  →  →  →  →  →  →  →  →  →  →  →  →  →  →  →  →  →  →  →  →  →  →  →  →  →  →  →  →  →  →  →  →  →  →  →  →  →  →  →  →  →  →  →  →  →  →  →  →  →  →  →  →  →  →  →  →  →  →  →  →  →  →  →  →  →  →  →  →  →  →  →  →  →  →  →  →  →  →  →  →  →  →  →  →  →  →  →  →  →  →  →  →  →  →  →  →  →  →  →  →  →  →  →  →  →  →  →  →  →  →  →  →  →  →  →  →  →  →  →  →  → | <b>Q</b><br>進階 |        | Q.    | •               | ×     |
| 群組                                                                                                    | 新增群組                                                                                                    |                |        |       | 8               |       |
| - 個人通訊錄                                                                                                    | 3                                                                                                    |                |        |       | *               |       |
| 台師大                                                                                                    | 名稱 輸入群組:                                                                                                    | 名稱             |        |       | •               |       |
| 海賊王工作                                                                                                    | 儲存 cancel                                                                                                    |                |        |       |                 |       |
| 2                                                                                                    | 4                                                                                                    |                |        |       | lh              |       |
| + *                                                                                                    | + × %                                                                                                    | 🏅 1-10共10個     |        |       |                 |       |

## 2. 新增聯絡人

| 取得支援                                                                                                    |              | onepiece@ntnu.edu.tw <b>り</b> 登出  |
|----------------------------------------------------------------------------------------------------|--------------|-----------------------------------|
| 國立臺湾師範大學 <mark>縱</mark>                                                                                                    |              | 🖂 電子郵件 🔷 通訊錄 🎤 設定 🖵 🔺             |
| <ul> <li>▲</li> <li>▲</li> <li>✔</li> <li>✔</li> <li>✔</li> <li>✔</li> <li>✔</li> <li>✔</li> <li>✔</li> <li>✔</li> <li>✔</li> <li>✔</li> <li>✔</li> <li>✔</li> <li>✔</li> <li>✔</li> <li>✔</li> <li>𝔅</li> <li>𝔅</li> <li></li></ul> | ➡ Q<br>列印 進階 | Q.4 ×                             |
| 群组                                                                                                    | 演員           | 加入聯結人                             |
| - 個人通訊錄                                                                                                    | 娜美娜美         |                                   |
| 台師大                                                                                                    | 索龍 羅羅亞       |                                   |
| 海贼王工作室                                                                                                    | 魯夫 蒙奇第       | 姓氏                                |
| 演員 2                                                                                                    | 香吉士 香吉士      |                                   |
| 選擇聯絡人<br>所屬的群組                                                                                                    |              | ↑ 加入 4 編輯聯絡人資許                    |
|                                                                                                    |              | 屬性 個人資訊 註解                        |
|                                                                                                    |              | 電子郵件                              |
|                                                                                                    | 3            | 工作 ▼<br>住家 Chopper@onepiece.com ● |
| + 🌣                                                                                                    | 🕇 🗙 🚿 1-4共4個 | <u>工作</u><br>其他 5 儲存 取消<br>▼      |

您也可以直接從郵件中將聯絡人新增至通訊錄,操作如下:

| 取得支援                                                                    |                                                                                                  |                                          | onepiece@ntnu.edu.tv                          | ∨ じ登出      |
|-------------------------------------------------------------------------|--------------------------------------------------------------------------------------------------|------------------------------------------|-----------------------------------------------|------------|
| 國立臺灣師範大學<br>NATIONAL TAIWAN NORMAL UNIVERSIT                            |                                                                                                  | ▶ 電子郵件                                   | 🔒 通訊錄 🥜 設定                                    | -          |
| <ul> <li></li></ul>                                                     | <b>&gt; 《 · · · · · · · · · · · · · · · ·</b><br>覆 全部回覆 轉寄 刪除 移動 列印                              | <ul> <li>♥ ・・・</li> <li>標記 更多</li> </ul> |                                               |            |
| <ul> <li>收件匣</li> <li>12</li> <li>測試</li> <li>7</li> <li>草稿匣</li> </ul> | 三校App創意競賽暨工作坊活動報名<br>寄件者 海賊王 計 點擊此圖<br>收件者 luffy@ntnu.edu.tw 址<br>副本 娜美娜美 ♪,素龍躍躍亞<br>日期 週三 16:18 | 示即可將聯絡人<br>ユ⁺,ă吉±ă吉± ユ⁺                  | <sup>第1封鄞件,</sup> 共有25封<br><mark>加到通訊錄</mark> | < →<br>⇒ = |
| 寄件備份<br>垃圾郵件<br>垃圾桶                                                     | 大家好:<br>請大家參考 , 有興趣者可向我報名。<br>                                                                   |                                          |                                               | Å          |
| 1110me電子報<br>個人<br>台師大<br>國科會專案                                         | 海贼王工作室                                                                                           |                                          |                                               |            |
| <ul> <li>➡ 電子報 2</li> </ul>                                             |                                                                                                  | 2                                        | NTU SYSTEM<br>國立臺灣大學系                         | 統          |

### 3. 匯入通訊錄

請下載 <u>CSV 範例檔</u>,並參考<u>聯絡人 CSV 檔案格式說明</u>來編輯您的聯絡人。完成後,請依下 圖來匯入聯絡人:

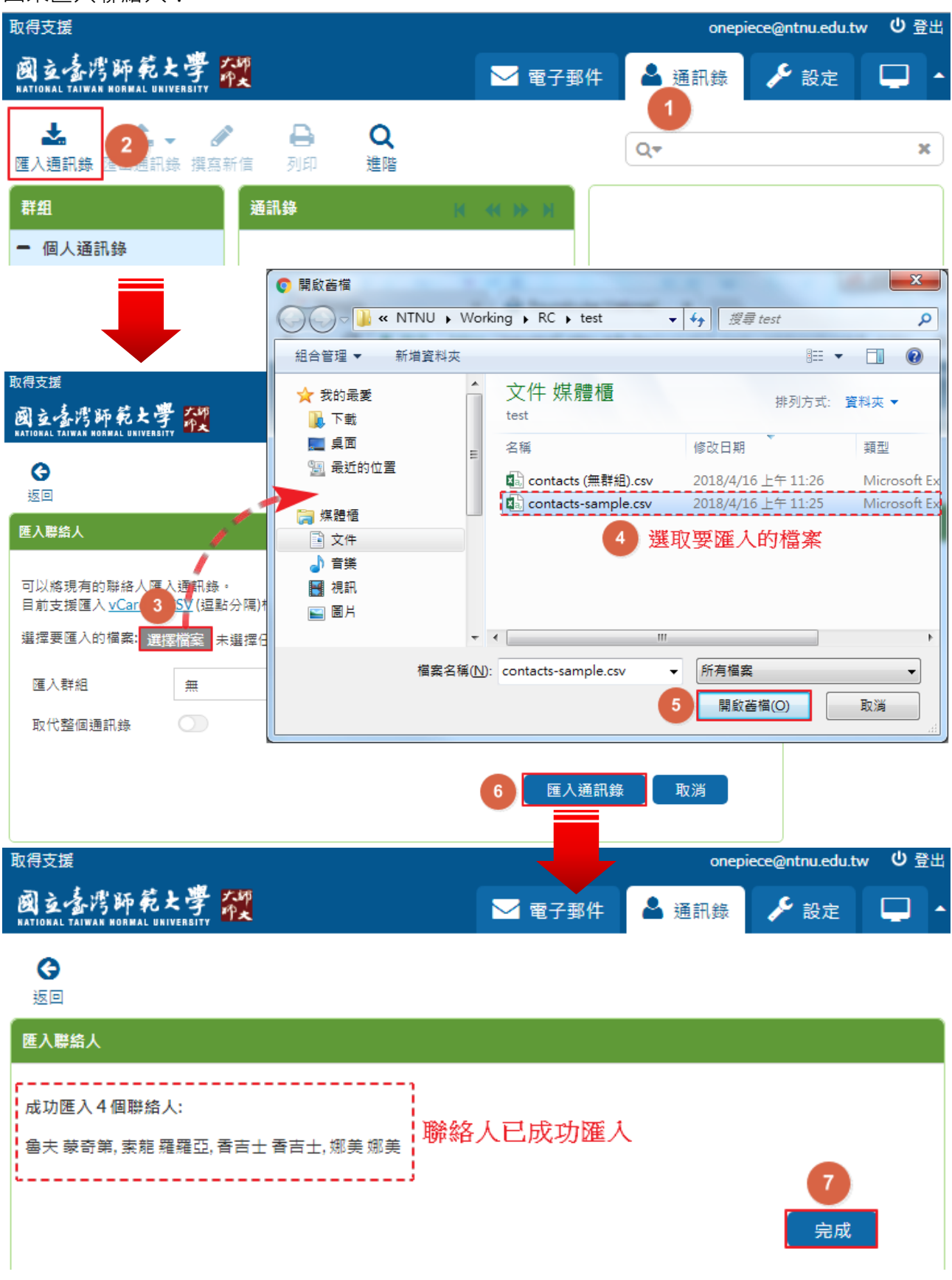

## 郵件規則

### 1. 自動轉信 – 設定轉信地址,將來信自動轉寄至其他信箱

| 取得支援                                                         |        | onepiece@ntnu.edu.tw の登出                                                                                                    |
|--------------------------------------------------------------|--------|----------------------------------------------------------------------------------------------------|
| 國立臺灣師範大學 <mark>縱</mark><br>RATIONAL TAIWAN NORMAL UNIVERSITY |        | 🗠 電子郵件 🤷 通訊錄 🌽 設定 🖵 🔺                                                                                                    |
| 設定                                                           | 郵件規則   | 規則定義                                                                                                    |
| 設定                                                           | 自動轉信 3 |                                                                                                    |
| 資料夾                                                          | 自動回覆   | 規則名稱: 自動轉信                                                                                                    |
| 身份資訊                                                         |        | 對新收到的郵件:                                                                                                    |
| 預設回應                                                         |        | ◎ 符合所有規則 ◎ 符合任一條規則 ◉ 所有郵件                                                                                                    |
| 郵件規則 2                                                       |        | 執行以下動作:<br>依據行政院函(院臺護字第1050190287號),為防止公務資料外浸,不得使用非公務信籍收發公務郵件。<br>審送郵件複本至 ◆ 4 輸入您的轉信地址 + -       著述郵件複本至 ◆ 4 輸入您的轉信地址 + -       若不保留複本,<br>請選擇「將郵件轉寄至」       5       開閉此鈕<br>來啟用規則 |
|                                                              | + 🌣    | 6 儲存 規則已停用                                                                                                    |

# 2. 自動回覆 (休假回覆) – 將設定好的內容自動回覆給所有來信的寄件者

| 取侍又抜                                                         |        | onepiece@ntnu.edu.tw の量式                                                                                                    |
|--------------------------------------------------------------|--------|----------------------------------------------------------------------------------------------------|
| 國立臺灣師範大學 <mark>縱</mark><br>KATIONAL TAIWAN HORMAL UNIVERSITY |        | 🖂 電子郵件 🍐 通訊錄 🔑 💼 🖕 🔺                                                                                                    |
| ,<br>設定                                                      | 郵件規則   | 規則定義                                                                                                    |
| 設定                                                           | 白動轉信   |                                                                                                    |
| 資料夾                                                          | 自動回覆 3 | 規則名稱: 自動回覆                                                                                                    |
| 身份資訊                                                         |        | 對新收到的郵件:                                                                                                    |
| 預設回應                                                         |        | ◎ 符合所有規則 ◎ 符合任一條規則 ◉ 所有郵件                                                                                                    |
| 郵件規則 2                                                       |        | 執行以下動作:                                                                                                    |
|                                                              | υ      | 用以下內容回覆       郵件內容(休假原因):       + -         您好:       您答來主旨為[\$[SUBJECT]]的郵件已收到,       (日因我在休假中無法諸信,         「撥索上班後慢快回覆。       謝謝。       ●         一個一個我在休假中無法諸信,       海賊       ●         「「「」」」」       ●       編輯回覆主旨及內容         ●       ●       ●         ●       ●       ●         ●       ●       ●         ●       ●       ●         ●       ●       ●         ●       ●       ●         ●       ●       ●         ●       ●       ●         ●       ●       ●         ●       ●       ●         ●       ●       ●         ●       ●       ●         ●       ●       ●         ●       ●       ●         ●       ●       ●         ●       ●       ●         ●       ●       ●         ●       ●       ●         ●       ●       ●         ●       ●       ●         ●       ●       ●         ●       ●       ●         ●       ● |
|                                                              | 避      | 免來信者重複收到回信                                                                                                    |
|                                                              | + 0    | 6 儲存 規則已停用                                                                                                    |

### 3. 新增郵件規則 – 自動處理符合篩選條件的新進郵件

範例:新增「測試」規則,將主旨含有「測試」的新郵件自動搬移至「測試」資料夾,操作 如下:

| 取侍文援                                            |      | onepiece@ntnu.edu.tw U 宜出                               |
|-------------------------------------------------|------|---------------------------------------------------------|
| 國立臺灣師範大學 🤯<br>NATIONAL TAIWAN NORMAL UNIVERSITY |      |                                                         |
| 設定                                              | 郵件規則 | 規則定義                                                    |
| 設定                                              | 自動轉信 |                                                         |
| 資料夾                                             | 自動回覆 | 規則名稱: 測試 輸入規則名稱 可新增多個師選條件                               |
| 身份資訊                                            |      | 對新收到的郵件:                                                |
| 預設回應                                            |      | ◎符合所有規則 ⑧符合任一條規則 ◎所有郵件 5 設定篩選條件                         |
| 郵件規則 2                                          |      | ▼ 主旨 ▼ 包含 ▼ № 測試 + -                                    |
|                                                 |      | 執行以下動作:<br>將郵件移至 ▼ 測試 ▼<br>6 設定如何處理符合條件的郵件<br>可新增多個處理動作 |
| 3                                               | + *  | 7 儲存                                                    |

#### 您也可以在郵件列表上來新增郵件規則,操作如下:

| 取得支援         |                                                                                             |               |          |          |                           |         |                                         |      |         |        |         |       | epiece       | @ntnu.edu | .tw    | じ 登出     |         |
|--------------|---------------------------------------------------------------------------------------------|---------------|----------|----------|---------------------------|---------|-----------------------------------------|------|---------|--------|---------|-------|--------------|-----------|--------|----------|---------|
| 國立書          | 湾師)                                                                                         | 記号            | 俞        | 5        |                           |         |                                         |      |         |        |         | 子郵件   | 🔒 通訊錄        |           | ❥ 設定   |          |         |
| NATIONAL TAI | WAN NORMAL                                                                                  | UNIVERSI      |          | -        |                           |         |                                         |      |         |        |         |       |              |           |        |          |         |
| C            | ø                                                                                           | •             |          | ج (*)    | e                         | 圃       | •                                       |      | 2       | G      | 全部郵件    | •     | Q=           |           |        |          | ×       |
| 重新整理         | 撰寫新作                                                                                        |               | 回禮       | 全部回覆     | 轉寄                        | 刪除      | 標記                                      | 更多   |         |        |         |       |              |           |        |          |         |
|              |                                                                                             |               | <b>e</b> | 主旨       |                           |         |                                         | 列印此劑 | 3件      |        |         | 日期    |              | 毛         | 大小     | <b>P</b> | s ^     |
| - 收件[        | 更                                                                                           | 12            | ,        | 1 預      | 防BEC詐騙                    | ,從郵件    | ‡安全做起!                                  | 下載   |         | 產品技術報  | (HTML 圖 | 2017  | -10-05 11:59 |           | 80 KB  |          | 0       |
| 測            | 試 3881                                                                                      | नक्त सम्हार ४ | 74       | 通道       | 化郵件安全                     | · Force | point提供網站                               | 以新郵件 | 編輯      | 產品技術報  | (HTML 圖 | 2017  | -10-26 15:39 |           | 84 KB  |          | 8       |
| 草稿[          | 更                                                                                           | 印度汉印          | <b>+</b> | w N      | /i-Fi加密大前                 | 「壞      |                                         | 顯示郵件 | 原始內容    | e產品技術報 | (HTML 圖 | 2017  | -11-02 16:02 |           | 89 KB  | <b> </b> | 8       |
| 寄件(          | 着份                                                                                          |               |          | Ξ        | 校App創意                    | 読宴暨エ    | [作坊活動報4                                 | 移至   |         | ı<br>ک |         | 2017  | -11-13 16:03 |           | 1.4 MB |          |         |
| 447.412.5    | E7.44                                                                                       |               |          | [        | Kubernetes                | 實戰經驗    | 微分享:雷亞                                  | 複製到  |         | 產品技術報  | (HTML 圖 | 2017  | -11-23 16:20 |           | 87 KB  |          | 8       |
| ALL 400.5    | ep:1++                                                                                      |               |          | Ve       | otiro強化郵                  | 牛附檔慮    | <b>討</b><br>清除能力                        | 在新視窗 | 開啟      | 產品技術報  | (HTML 圖 | 2017  | -11-30 15:53 |           | 87 KB  |          | 8       |
| 垃圾           | 甬<br>····································                                                   |               |          | 新        | 容器調度時                     | 代:Kul   | pernetes稱王                              | 建立規則 | 3       | 產品技術報  | (HTML 圖 | 2017  | -12-04 16:48 |           | 83 KB  |          | 8       |
| IThor        | ne電子報                                                                                       | į 10          |          | [        | 微服務架構                     | 如何通知    | 七七十十二十二十二十二十二十二十二十二十二十二十二十二十二十二十二十二十二十二 | 方為資… | ★ iThom | e產品技術成 | (HTML 圖 | 2017  | -12-06 16:16 |           | 88 KB  |          | 0       |
| 個人           |                                                                                             |               |          | <b>•</b> | ᇩᆃᆠᆇᅸᆂ                    | 81      |                                         |      |         |        |         |       | 6            |           | 65 KB  |          | <u></u> |
| 台師;          | ×                                                                                           |               |          |          | 建业新病                      | .只」     |                                         |      |         |        |         |       |              |           | 85 KB  | 1        | 8       |
| 國科           | 會專案                                                                                         |               |          |          | 一於規則使用                    | 別人下資    | 料:                                      |      |         |        |         |       |              |           | 80 KB  |          | 0       |
| ★ 雷子報 2      |                                                                                             |               |          |          | Subject: 預防BEC詐騙,從郵件安全做起! |         |                                         |      |         |        |         |       |              |           | 90 KB  |          | 8       |
|              | Set 1 ≠ 2 From: epaper@msx.epaper.com.tw Image: Set 0 + 1 + 1 + 1 + 1 + 1 + 1 + 1 + 1 + 1 + |               |          |          |                           |         |                                         |      |         |        |         | 98 KB |              | 8         |        |          |         |
|              |                                                                                             |               |          |          |                           |         |                                         |      |         |        |         | 80 KB |              | 8         |        |          |         |
|              |                                                                                             |               |          |          |                           |         |                                         |      |         |        |         |       |              |           | 86 KB  |          | 8       |
|              |                                                                                             |               |          |          |                           |         |                                         |      |         |        |         | 89 KB |              | 8         |        |          |         |
|              |                                                                                             |               |          |          | 下一步                       | 5       |                                         |      |         |        |         |       |              |           | 93 KB  |          | 8       |
|              |                                                                                             |               |          |          |                           |         |                                         |      |         | 1      |         | 93 KB |              | 0         |        |          |         |
|              |                                                                                             |               |          |          |                           |         |                                         |      |         |        |         |       |              |           |        |          |         |
|              |                                                                                             |               |          |          |                           |         |                                         |      |         |        |         |       |              |           |        |          |         |
|              |                                                                                             |               |          |          |                           |         |                                         |      |         |        |         |       |              |           |        |          |         |

| 建立新規則                                    |     | e     |  |  |  |  |  |  |  |  |
|------------------------------------------|-----|-------|--|--|--|--|--|--|--|--|
| 規則名稱: IThome電子報 輸入規則名稱 規則集合: roundcube ▼ |     | Î     |  |  |  |  |  |  |  |  |
| i新收到的郵件:<br>● 符合所有規則 ◎ 符合任一條規則 ◎ 所有郵件    |     |       |  |  |  |  |  |  |  |  |
| ▼ 寄件者 ▼ 包含 ▼                             | + - |       |  |  |  |  |  |  |  |  |
| ー執行以下動作:                                 | + - |       |  |  |  |  |  |  |  |  |
| 停止評估規則 ▼                                 | + - | Ţ     |  |  |  |  |  |  |  |  |
| 儲存 9                                     |     | - 11, |  |  |  |  |  |  |  |  |

## 相關連結

1. Roundcube 原廠英文使用指引 (https://docs.roundcube.net/doc/help/1.1/en\_US/)。